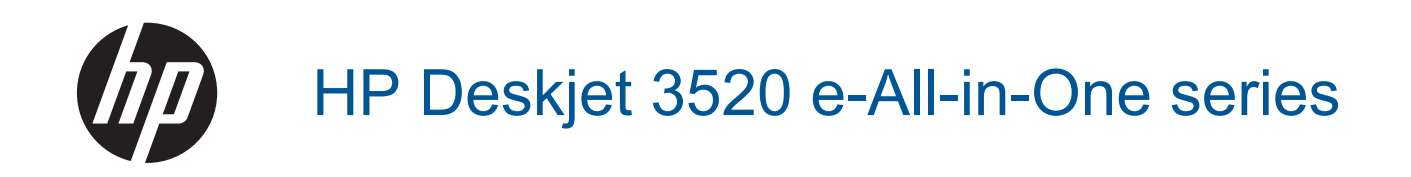

# Cuprins

| 1  | Cum pot să                                                                    | 3                    |
|----|-------------------------------------------------------------------------------|----------------------|
| 2  | Cunoașterea echipamentului HP e-All-in-One<br>Componentele imprimantei        | 5                    |
|    | Caracteristicile panoului de control                                          | 6                    |
|    | Setan wireless                                                                | 0<br>7               |
|    | Oprirea automată a alimentării                                                | 8                    |
|    |                                                                               | -                    |
| 3  | Print (Imprimare)                                                             | 0                    |
|    | Imprimare documente                                                           | 9                    |
|    | Imprimare formulare rapide                                                    | 11                   |
|    | Imprimare plicuri                                                             | 11                   |
|    | Sfaturi pentru imprimarea cu succes                                           | 12                   |
| 4  | ePrint de oriunde                                                             |                      |
|    | ePrint de oriunde                                                             | 15                   |
| 5  | Notiuni do bază dospro bârtio                                                 |                      |
| 5  | Tipuri de bâza despre nante<br>Tipuri de bâztie recomandate pentru imprimare  | 17                   |
|    | Încărcarea suportului                                                         | 18                   |
| 6  |                                                                               |                      |
| 0  | Copiere și scanare                                                            | 23                   |
|    | Scanarea pe un computer                                                       | 23                   |
|    | Sfaturi pentru copierea cu succes                                             | 26                   |
|    | Sfaturi pentru scanarea cu succes                                             | 27                   |
| 7  | Lucrul cu cartusele                                                           |                      |
| 1  | Verificarea nivelului de cerneală                                             | 29                   |
|    | Comandarea consumabilelor de cerneală                                         | 29                   |
|    | Înlocuirea cartuşelor                                                         | 30                   |
|    | Informații privind garanția cartușelor                                        | 32                   |
| 8  | Conectivitate                                                                 |                      |
|    | WiFi Protected Setup (WPS – necesită router WPS)                              | 33                   |
|    | Conexiune wireless normală (necesită router)                                  | 33                   |
|    | Conexiune USB (conexiune fara rețea).                                         | 34                   |
|    | Conectarea wireless la imprimantă fără un ruter                               | 34                   |
|    | Conectarea unei imprimante noi                                                | 35                   |
|    | Modificarea setărilor rețelei                                                 | 35                   |
|    | Sfaturi pentru instalarea și utilizarea unei imprimante conectate la rețea    | 36                   |
|    | Instrumente avansate de gestionare a imprimantei (pentru imprimante în rețea) | 36                   |
| 9  | Rezolvarea unei probleme                                                      |                      |
|    | Îmbunătățirea calității imprimării                                            | 39                   |
|    | Îndepărtarea unui blocaj de hârtie                                            | 40                   |
|    | Nu se poate imprima                                                           | 42                   |
|    | Asistentă HP                                                                  | <del>4</del> 0<br>48 |
|    |                                                                               | 70                   |
| 10 | Informații tehnice                                                            | F 4                  |
|    | NOCA                                                                          | 1°<br>51             |
|    | Specificații                                                                  | 52                   |
|    | - p                                                                           |                      |

| Programul de protectie a mediului | 54 |
|-----------------------------------|----|
| Notificări despre reglementări    | 58 |
| Index                             | 63 |

# 1 Cum pot să

Învățați cum să folosiți HP e-All-in-One

- <u>Componentele imprimantei</u>
- <u>Încărcarea suportului</u>
- <u>Copiere</u>
- <u>Înlocuirea cartuşelor</u>
- <u>Îndepărtarea unui blocaj de hârtie</u>

# 2 Cunoașterea echipamentului HP e-Allin-One

- <u>Componentele imprimantei</u>
- <u>Caracteristicile panoului de control</u>
- <u>Setări wireless</u>
- Indicatoare luminoase de stare
- Oprirea automată a alimentării

### **Componentele imprimantei**

Vedere din față și de sus a HP e-All-in-One

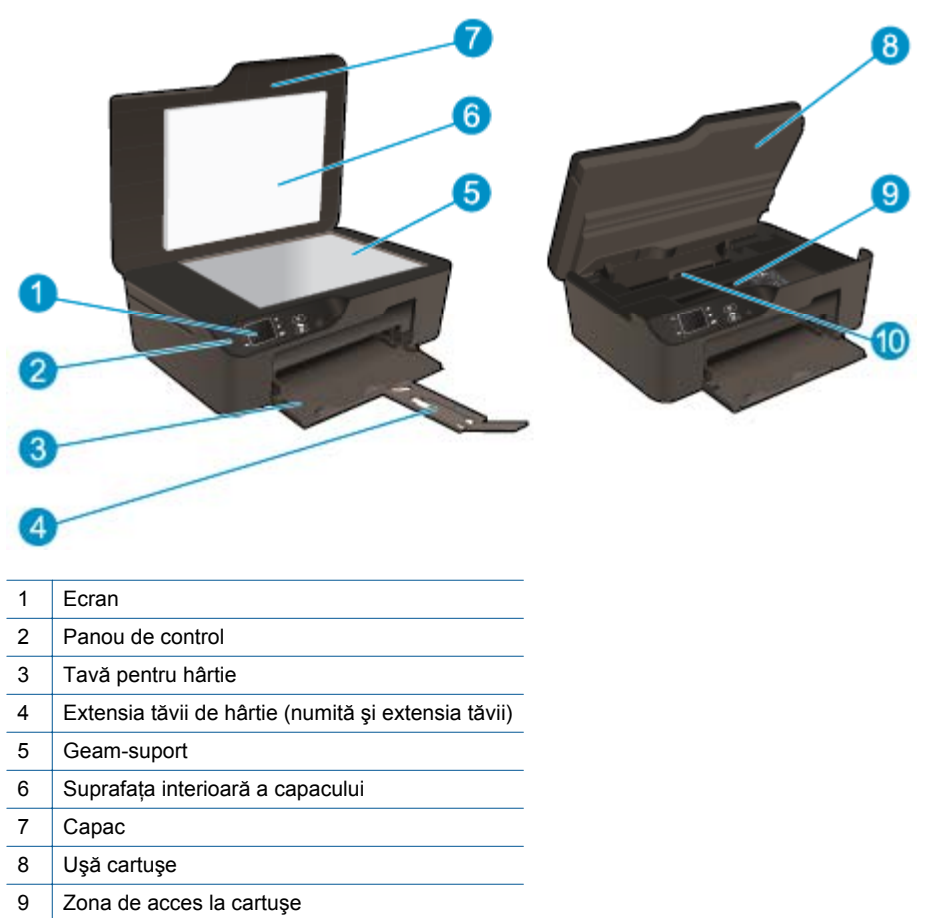

- 10 Uşă de curățare
- Vedere din spate a echipamentului HP e-All-in-One

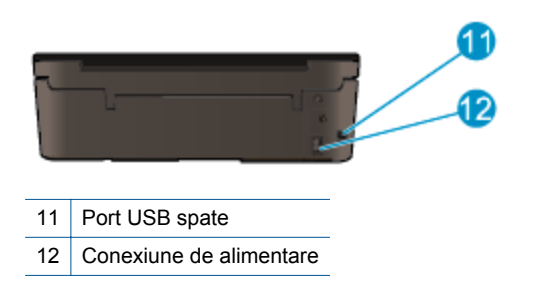

## Caracteristicile panoului de control

Caracteristicile panoului de control

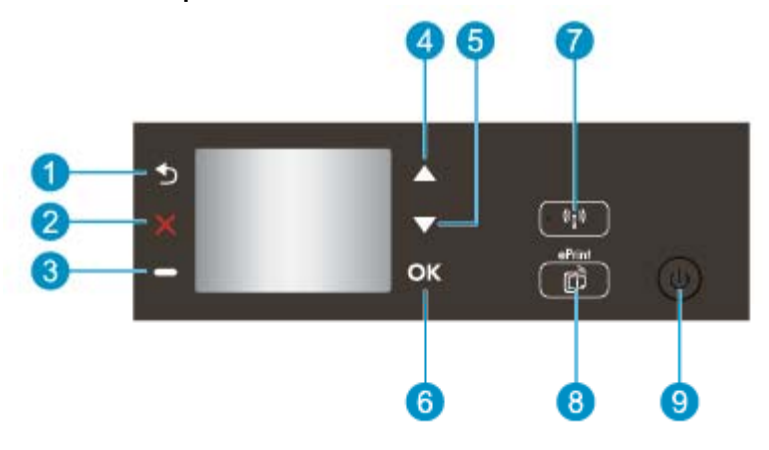

- 1 Back (Înapoi): Revine la ecranul anterior.
- 2 Revocare: Oprește operația curentă, restabilește setările implicite.
- 3 Butonul Selection (Selecție): Buton contextual care se modifică în funcție de ce este afișat pe ecran.
- 4 Butonul Sus: Utilizați acest buton pentru a naviga prin meniuri și pentru a selecta numărul de copii.
- 5 Butonul Jos: Utilizați acest buton pentru a naviga prin meniuri și pentru a selecta numărul de copii.
- 6 OK: Confirmă selectarea curentă.
- 7 Buton și indicator luminos de stare **Wireless**: Indicatorul luminos albastru indică o conexiune wireless. Apăsați butonul pentru a vizualiza starea wireless și opțiunile de meniu. Țineți apăsat butonul până când indicatorul luminos clipește pentru a porni modul buton Wi-Fi Protected Setup (WPS).
- 8 Butonul **ePrint**: Prin apăsarea butonului se afișează **meniul de servicii Web** în care puteți să vizualizați adresa de e-mail a imprimantei și să efectuați setările ePrint.
- 9 Butonul Pornit: Pornește sau oprește imprimanta.

### Setări wireless

Apăsați pe butonul Wireless pentru a vizualiza starea wireless și opțiunile de meniu.

- Dacă imprimanta are o conexiune activă la o rețea wireless, ecranul imprimantei va afişa Connected (Conectată) şi adresa IP a imprimantei.
- Dacă s-a dezactivat conexiunea wireless (radio wireless oprit) şi rețeaua wireless nu este disponibilă, ecranul va afişa Wireless Off (Rețea wireless oprită).
- Dacă este activată rețeaua wireless (radio wireless pornit) dar nu aveți o conexiune wireless, ecranul indică faptul că Connecting (Se conectează) sau este Not Connected (Neconectată).

Puteți utiliza afişajul imprimantei pentru a regăsi informații despre rețeaua wireless, stabili o conexiune wireless și altele.

| Cum pot să                                                                                                    | Instrucțiuni                                                                                                    |  |  |  |
|----------------------------------------------------------------------------------------------------|----------------------------------------------------------------------------------------------------|--|--|--|
| Imprimarea unei pagini de configurare a rețelei.<br>Pagina de configurare a rețelei va prezenta starea rețelei, numele<br>gazdei, numele rețelei și altele.                                                                          | <ol> <li>Apăsați butonul Wireless pentru a accesa<br/>meniul Setări wireless.</li> <li>Selectați Imprimare raport, apoi selectați<br/>Pagină de configurare.</li> </ol>                                                                    |  |  |  |
| Imprimarea raportului de testare a rețelei wireless.<br>Raportul de testare a rețelei wireless va afişa rezultatele diagnosticării<br>privind starea rețelei wireless, nivelul semnalului wireless, rețelele<br>detectate și altele. | <ol> <li>Apăsați butonul Wireless pentru a accesa<br/>meniul Setări wireless.</li> <li>Selectați Imprimare raport, apoi selectați<br/>Raport test.</li> </ol>                                                                              |  |  |  |
| Restabilirea setărilor de rețea la setările implicite.                                                                                                    | <ol> <li>Apăsați butonul Wireless pentru a accesa<br/>meniul Setări wireless.</li> <li>Selectați Restaurare setări impl.</li> <li>Confirmați selecția pentru a restabili<br/>setările implicite.</li> </ol>                                |  |  |  |
| Pornirea sau oprirea rețelei wireless.                                                                                                    | <ol> <li>Apăsați butonul Wireless pentru a accesa<br/>meniul Setări wireless.</li> <li>Selectați Wireless.</li> <li>În meniul Wireless On/Off /Rețea<br/>wireless pornită/oprită), selectați On<br/>(Pornită) sau Off (Oprită).</li> </ol> |  |  |  |
| Stabilirea unei conexiuni Configurare protejată Wi-Fi (WPS).                                                                                                    | WiFi Protected Setup (WPS – necesită router<br>WPS)                                                                                                    |  |  |  |

### Indicatoare luminoase de stare

- Indicatorul luminos de stare a conexiunii wireless
- Indicatorul luminos al butonului de pornire

### Indicatorul luminos de stare a conexiunii wireless

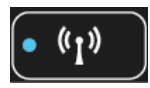

| Comportamentul indicatoarelor luminoase | Soluție                                                                                                    |  |  |  |
|-----------------------------------------|----------------------------------------------------------------------------------------------------|--|--|--|
| Stins                                   | Conexiunea wireless este dezactivată. Apăsați<br>pe butonul <b>Wireless</b> pentru a accesa meniul<br>wireless pe afişajul imprimantei. Utilizați meniul<br>wireless pentru a activa imprimarea wireless.       |  |  |  |
| Clipire lentă                           | Transmisia wireless este activată, dar nu există<br>conexiune la rețea. În cazul în care conexiunea<br>nu poate fi stabilită, asigurați-vă că imprimanta se<br>află în raza de acoperire a semnalului wireless. |  |  |  |
| Clipire rapidă                          | A survenit o eroare la conexiunea wireless.<br>Consultați mesajele de pe afişajul imprimantei.                                                                                                    |  |  |  |
| Pornit                                  | Conexiunea wireless a fost stabilită și puteți<br>imprima.                                                                                                    |  |  |  |

### Indicatorul luminos al butonului de pornire

| Comportamentul indicatoarelor luminoase | Soluție                 |  |  |  |
|-----------------------------------------|-------------------------|--|--|--|
| Stins                                   | Imprimanta este oprită. |  |  |  |

| Comportamentul indicatoarelor luminoase | Soluție                                                                                                    |  |  |  |
|-----------------------------------------|----------------------------------------------------------------------------------------------------|--|--|--|
| Impulsuri                               | Indică faptul că dispozitivul este în modul repaus.<br>Dispozitivul intră automat în modul repaus după 5<br>minute de inactivitate. |  |  |  |
| Clipire rapidă                          | A survenit o eroare. Consultați mesajele de pe afişajul imprimantei.                                                                |  |  |  |
| Clipire constantă                       | Imprimanta imprimă sau copiază.                                                                                                    |  |  |  |
| Pornit                                  | Imprimanta este pornită și pregătită de<br>imprimare.                                                                               |  |  |  |

## Oprirea automată a alimentării

Oprirea automată a alimentării se activează automat și implicit la pornirea imprimantei. La activarea funcției de oprire automată a alimentării, imprimanta se oprește automat după 2 ore de inactivitate pentru a reduce consumul de energie. Funcția de oprire automată a alimentării se dezactivează automat atunci când imprimanta stabilește o conexiune la o rețea wireless sau Ethernet (dacă este acceptată). Puteți modifica setarea de oprire a alimentării de pe panoul de control. După modificarea setării, imprimanta menține setarea respectivă. **Funcția de oprire automată a alimentării oprește complet imprimanta**, deci trebuie să utilizați butonul de alimentare pentru a reporni imprimanta.

#### Pentru a modifica setarea de oprire automată a alimentării

- 1. Din ecranul de reşedință al panoului de control, care afişează Copiere, Scanare și Formulare rapide, selectați Setări.
  - Notă Dacă nu este afişat ecranul de început, apăsați pe butonul Back (Înapoi) până la vizualizarea acestuia.
- 2. Din meniul Setări de pe afișajul imprimantei, selectați Preferințe.
- 3. Din meniul Preferințe, selectați Oprire automată.
- Din meniul Oprire automată, selectați Activată sau Dezactivată, apoi apăsați Continuare pentru a confirma setarea.
- Sfat Dacă imprimați într-o rețea wireless sau Ethernet, funcția de oprire automată a alimentării trebuie dezactivată pentru a vă asigura că nu se pierd activitățile de imprimare. Chiar şi când funcția de oprire automată a alimentării este dezactivată, imprimanta intră în modul Repaus după 5 minute de inactivitate pentru a reduce consumul de energie.

# **3** Print (Imprimare)

Alegeți o activitate de imprimare pentru a continua.

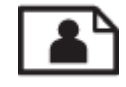

Imprimarea fotografiilor

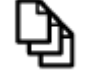

Imprimare documente

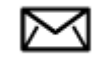

Imprimare plicuri

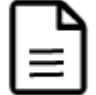

Imprimare formulare rapide

Pentru informații suplimentare, consultați Sfaturi pentru imprimarea cu succes.

## Imprimarea fotografiilor

#### Pentru a imprima o fotografie pe hârtie foto

- 1. Trageți în afară tava pentru hârtie.
- 2. Scoateți toată hârtia din tava de hârtie, apoi încărcați hârtia foto cu fața de imprimat în jos.
  - Notă Dacă hârtia foto are benzi perforate, încărcați-o astfel încât benzile perforate să fie orientate în sus.

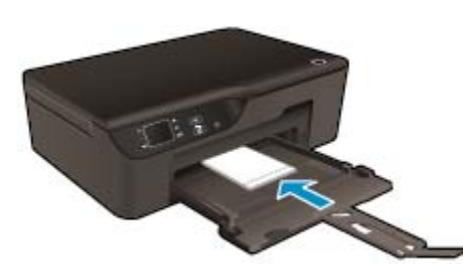

Pentru informații suplimentare, consultați Încărcarea suportului.

- 3. În meniul File (Fișier) al aplicației, faceți clic pe Print (Imprimare).
- 4. Asigurați-vă că produsul este imprimanta selectată.
- Faceți clic pe butonul care deschide caseta de dialog Properties (Proprietăți).
   În funcție de aplicația software utilizată, butonul poate avea o denumire de tipul Properties (Proprietăți), Options (Opțiuni), Printer Setup (Configurare imprimantă), Printer (Imprimantă) sau Preferences (Preferințe).
- 6. Selectați opțiunile adecvate.
  - În fila Layout (Aspect), selectați orientarea Portrait (Portret) sau Landscape (Peisaj).
  - În fila Paper/Quality (Hârtie/Calitate) selectați tipul de hârtie adecvat şi calitatea imprimării din lista verticală Media (Suport).

- Notă Pentru o rezoluție dpi maximă, mergeți la fila Hârtie/Calitate, selectați Hârtie foto din lista verticală Media (Suport) și selectați Optim pentru Quality Settings (Setări calitate). Apoi faceți clic pe butonul Advanced (Avansat) și selectați Maximum dpi (Dpi maxim) din lista verticală Output Quality (Calitate ieșire). Dacă doriți să imprimați în DPI maxim în nuanțe de gri, selectați High Quality Grayscale (Nuanțe de gri de înaltă calitate) în lista verticală Print in Grayscale (Imprimare în nuanțe de gri), apoi selectați Maximum dpi (Dpi maxim).
- 7. Faceți clic pe OK pentru a reveni la caseta de dialog Properties (Proprietăți).
- 8. Faceți clic pe OK, apoi faceți clic pe Print (Imprimare) sau pe OK în caseta de dialog Print (Imprimare).
- Notă Nu lăsați hârtia foto neutilizată în tava de alimentare. Este posibil ca hârtia să se curbeze, ceea ce poate duce la scăderea calității imprimatelor. Hârtia foto trebuie să fie netedă pentru imprimare.

### Imprimare documente

#### Tipărirea dintr-o aplicație software

- 1. Asigurați-vă că tava de hârtie este deschisă.
- 2. Asigurați-vă că tava pentru hârtie este încărcată cu hârtie.

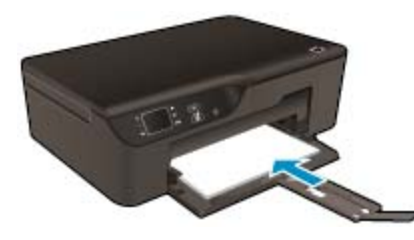

Pentru informații suplimentare, consultați <u>Încărcarea suportului</u>.

- 3. Din aplicația software, faceți clic pe butonul Print (Imprimare).
- 4. Asigurați-vă că produsul este imprimanta selectată.
- Faceți clic pe butonul care deschide caseta de dialog Properties (Proprietăți).
   În funcție de aplicația software utilizată, butonul poate avea o denumire de tipul Properties (Proprietăți), Options (Opțiuni), Printer Setup (Configurare imprimantă), Printer (Imprimantă) sau Preferences (Preferinte).
- 6. Selectați opțiunile adecvate.
  - În fila Layout (Aspect), selectați orientarea Portrait (Portret) sau Landscape (Peisaj).
  - În fila Paper/Quality (Hârtie/Calitate) selectați tipul de hârtie adecvat şi calitatea imprimării din lista verticală Media (Suport).
- 7. Faceți clic pe **OK** pentru a închide caseta de dialog **Properties** (Proprietăți).
- 8. Faceți clic pe Print (Imprimare) sau pe OK pentru a începe tipărirea.
- Sfat Puteți imprima documentul pe ambele fețe ale hârtiei în loc să imprimați pe o singură față. În fila Layout (Aspect), selectați Flip on Long Edge (Răsturnare pe lungime) sau Flip on Short Edge (Răsturnare pe lățime) din meniul vertical Print on Both Sides (Imprimare pe ambele părți). Faceți clic pe OK pentru a imprima. După ce a fost imprimată o pagină a documentului, vi se va solicita să aşteptați câteva secunde. Apoi imprimanta va încărca automat înapoi hârtia pentru a imprima pe partea cealaltă. Nu este necesar să reîncărcați manual hârtia sau să efectuați vreo operație.
- Notă Dacă documentele imprimate nu sunt aliniate cu marginile hârtiei, asigurați-vă că ați selectat corect limba şi țara/regiunea. Pe afişajul imprimantei, selectați Setări, apoi selectați Preferințe. Selectați limba dorită, apoi regiunea din opțiunile afişate. Setările corecte Limba/Regiunea asigură faptul că imprimanta va avea setările implicite corecte pentru dimensiunea hârtiei.

### Imprimare formulare rapide

Utilizați Formulare rapide pentru a imprima formulare rapide, calendare și jocuri.

#### Imprimare Formulare rapide

- 1. Din ecranul de reședință al panoului de control, selectați Formulare rapide.
  - Sfat Dacă opțiunea Formulare rapide nu apare în meniul afişajului imprimantei, apăsați pe butonul Back (Înapoi) până la apariția opțiunii Formulare rapide.
- Apăsați butoanele Sus și Jos pentru a selecta Formulare rapide, Calendar săptămânal sau Listă de verif. Apoi apăsați OK.
- 3. După ce ați selectat elementul pe care doriți să-l imprimați, selectați numărul de copii, apoi apăsați OK.

### Imprimare plicuri

Puteți să încărcați unul sau mai multe plicuri în tava de alimentare a echipamentului HP e-All-in-One. Nu utilizați plicuri lucioase, cu model în relief sau plicuri care au cleme sau ferestre.

Notă Pentru detalii suplimentare referitoare la formatarea textului în vederea imprimării pe plicuri, consultați fişierele de asistență ale softului de procesare a textelor. Pentru rezultate optime, utilizați o etichetă pentru adresa expeditorului.

#### Pentru a imprima plicuri

- 1. Trageți în afară tava pentru hârtie.
- Puneți plicurile în centrul tăvii. Partea de imprimat trebuie să fie orientată în jos. Clapa trebuie să fie în partea stângă.

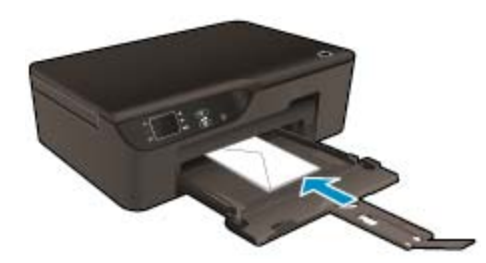

Pentru informații suplimentare, consultați Încărcarea suportului.

- 3. Împingeți plicurile în imprimantă până când se opresc.
- 4. Glisați ghidajul pentru hârtie ferm spre marginile plicurilor.
- 5. În meniul File (Fişier) al aplicației, faceți clic pe Print (Imprimare).
- 6. Asigurați-vă că produsul este imprimanta selectată.
- Faceți clic pe butonul care deschide caseta de dialog Properties (Proprietăți).
   În funcție de aplicația software utilizată, butonul poate avea o denumire de tipul Properties (Proprietăți), Options (Opțiuni), Printer Setup (Configurare imprimantă), Printer (Imprimantă) sau Preferences (Preferințe).
- 8. Selectați opțiunile adecvate.
  - În fila Paper/Quality (Hârtie/Calitate) selectați tipul de hârtie adecvat şi calitatea imprimării din lista verticală Media (Suport).
- 9. Faceți clic pe OK, apoi faceți clic pe Print (Imprimare) sau pe OK în caseta de dialog Print (Imprimare).

### Sfaturi pentru imprimarea cu succes

Pentru a imprima cu succes, cartuşele HP trebuie să funcționeze corect cu suficientă cerneală, hârtia trebuie să fie încărcată corect și produsul trebuie să aibă setările corecte.

#### Sfaturi privind cerneala

- Folosiți cartușe de cerneală HP originale.
- Nu deschideți sau nu scoateți capacele cartuşelor înainte de a fi gata să le instalați. Prin lăsarea capacelor pe cartuşe se reduce evaporarea cernelii.
- Montați corect cartuşele galben, fucsia, albastru şi negru.
   Pentru informații suplimentare, consultați Înlocuirea cartuşelor.
- Verificați nivelurile estimate de cerneală din cartuşe pentru a vă asigura că cerneala este suficientă.
   Pentru informații suplimentare, consultați <u>Verificarea nivelului de cerneală</u>.
- Pentru informații suplimentare, consultați <u>Îmbunătățirea calității imprimării</u>.
- Dacă vedeți pete de cerneală pe spatele paginilor imprimate, utilizați meniul Instrumente pentru curățare.
  - Din ecranul de reședință, care afișează Copiere, Scanare și Formulare rapide, selectați Setări.

Notă Dacă nu este afişat ecranul de început, apăsați pe butonul Back (Înapoi) până la vizualizarea acestuia.

- Din meniul Setări, selectați Instrumente.
- Derulați meniul Instrumente până când vedeți Curățare pete, apoi apăsați OK.
- Urmați instrucțiunile de pe ecran.

#### Sfaturi pentru încărcarea hârtiei

- Încărcați un teanc de hârtie (nu doar o pagină). Toată hârtia din teanc trebuie să fie de aceeaşi dimensiune şi de acelaşi tip pentru a evita un blocaj de hârtie.
- Încărcați hârtia cu fața de imprimat în jos.
- Asigurați-vă că hârtia încărcată în tava pentru hârtie este aşezată orizontal şi că marginile nu sunt îndoite.
- Ajustați ghidajul pentru lățimea hârtiei din tava pentru hârtie astfel încât să încadreze fix toate colile de hârtie. Asigurați-vă că ghidajul de lățime nu îndoaie hârtia din tava de hârtie.
- Pentru informații suplimentare, consultați <u>Încărcarea suportului</u>.

#### Sfaturi privind setările imprimantei

- În fila Paper/Quality (Hârtie/Calitate) a driverului de imprimare, selectați tipul de hârtie adecvat și calitatea din lista verticală Media (Suport).
- Selectați dimensiunea corespunzătoare în lista verticală Paper Size (Dimensiune hârtie) din fila Paper/ Quality (Hârtie/Calitate).
- Faceți dublu clic pe pictograma HP Deskjet 3520 series de pe desktop pentru a deschide Software-ul imprimantei. În Software-ul imprimantei, faceți clic pe Print and Scan (Imprimare şi scanare), apoi faceți clic pe Set Preferences (Setare preferințe) pentru a accesa driverul de imprimare.
  - Notă Puteți, de asemenea, să accesați echipamentul Software-ul imprimantei făcând clic pe Start > Toate programele > HP > HP Deskjet 3520 series > HP Deskjet 3520 series
- Puteți imprima documentul pe ambele fețe ale hârtiei în loc să imprimați pe o singură față.
  - În fila Layout (Aspect), selectați Flip on Long Edge (Răsturnare pe lungime) sau Flip on Short Edge (Răsturnare pe lățime) din meniul vertical Print on Both Sides (Imprimare pe ambele părți).
  - Faceți clic pe OK pentru a imprima.

După ce a fost imprimată o pagină a documentului, vi se va solicita să aşteptați câteva secunde. Apoi imprimanta va încărca automat înapoi hârtia pentru a imprima pe partea cealaltă. Nu este necesar să reîncărcați manual hârtia sau să efectuați vreo operație.

#### Note

- Cartuşele de cerneală HP originale sunt proiectate şi testate cu imprimantele şi hârtia HP pentru a asigura obţinerea de rezultate foarte bune în timp.
  - Notă HP nu poate să garanteze calitatea sau fiabilitatea consumabilelor non-HP. Service-ul sau reparațiile la produs necesare ca urmare a folosire a consumabilelor non-HP nu sunt acoperite de garanție.

Dacă știți că ați achiziționat cartușe de cerneală HP originale, vizitați:

www.hp.com/go/anticounterfeit

- Avertismentele şi indicatorii pentru nivelul de cerneală oferă estimări numai în scopuri de planificare.
  - Notă Când primiți un mesaj de avertisment nivel de cerneală scăzut, trebuie să aveți un cartuş de înlocuire disponibil pentru a evita posibilele întârzieri în imprimare. Nu trebuie să înlocuiți cartuşele până când calitatea imprimării nu devine inacceptabilă.
- · Setările software selectate în driverul de imprimare se aplică exclusiv imprimării, nu și copierii sau scanării.
- Puteți imprima documentul pe ambele fețe ale hârtiei în loc să imprimați pe o singură față.
  - Notă Faceți clic pe butonul Advanced (Avansat) din fila Paper/Quality (Hârtie/Calitate) sau Layout (Aspect). În lista verticală Pages to Print (Pagini de imprimat), selectați Print Odd Pages Only (Imprimare numai pagini impare). Faceți clic pe OK pentru a imprima. După ce paginile fără soț ale documentului au fost imprimate, scoateți documentul din tava de ieşire. Încărcați din nou hârtia în tava de alimentare cu fața goală în sus. Reveniți la lista verticală Pages to Print (Pagini de imprimat) și apoi selectați Print Even Pages Only (Imprimare numai pagini pare). Faceți clic pe OK pentru a imprima.
- Imprimați folosind numai cerneala neagră
  - Notă Dacă doriți să imprimați un document alb-negru folosind numai cerneala neagră, faceți clic pe butonul Advanced (Avansat). Din meniul vertical Print in Grayscale (Imprimare în nuanțe de gri), selectați Black Ink Only (Numai cerneală neagră) și apoi faceți clic pe butonul OK.

## Imprimarea în modul dpi maxim

Folosiți modul cu numărul maxim de puncte de inci (dpi) pentru a imprima imagini clare de înaltă calitate pe hârtie foto.

Consultați specificațiile tehnice pentru rezoluția de imprimare a modului dpi maxim.

Imprimarea în modul Maximum dpi durează mai mult decât imprimarea cu alte setări și are nevoie de un spațiu liber mai mare pe unitatea de disc.

#### Pentru a imprima în modul Dpi maxim

- 1. Asigurați-vă că tava de alimentare conține hârtie foto.
- 2. În meniul File (Fişier) al aplicației, faceți clic pe Print (Imprimare).
- 3. Asigurați-vă că produsul este imprimanta selectată.
- 4. Faceți clic pe butonul care deschide caseta de dialog Properties (Proprietăți).
- În funcție de aplicația software utilizată, butonul poate avea o denumire de tipul **Properties** (Proprietăți), **Options** (Opțiuni), **Printer Setup** (Configurare imprimantă), **Printer** (Imprimantă) sau **Preferences** (Preferințe).
- 5. Faceți clic pe fila Paper/Quality (Calitate/Hârtie).
- În lista verticală Media (Suport), faceți clic pe Hârtie foto. Apoi selectați Optim sub Quality Settings (Setări calitate).

Notă Photo Paper, Best Quality (Hârtie foto, calitate optimă) trebuie să fie selectat din lista verticală Media (Suporturi) în fila Paper/Quality (Hârtie/Calitate) pentru a permite imprimarea la DPI maxim.

7. Faceți clic pe butonul Advanced (Avansat).

#### Capitol 3

- 8. În zona **Printer Features** (Caracteristici imprimantă), selectați **Dpi maxim** din lista verticală **Output Quality** (Calitate ieșire).
- 9. Faceți clic pe **OK** pentru a închide opțiunile avansate.
- 10. Confirmați Orientation (Orientarea) în fila Layout (Aspect) și apoi faceți clic pe OK pentru a imprima.

# 4 ePrint de oriunde

ePrint este un serviciu gratuit de la HP care vă permite să imprimați pe imprimanta activată pentru ePrint oriunde puteți trimite un e-mail. Nu trebuie decât să trimiteți documente și fotografii la adresa de e-mail alocată imprimantei în momentul activării serviciilor Web. Nu este nevoie de software sau drivere suplimentare.

După ce v-ați înregistrat pentru un cont pe ePrintCenter (<u>www.eprintcenter.com</u>), puteți să vă conectați pentru a vizualiza starea lucrărilor ePrint, pentru a gestiona coada de imprimare ePrint, pentru a controla cine poate utiliza adresa de e-mail ePrint a imprimantei pentru a imprima și pentru a obține ajutor pentru ePrint.

ePrint de oriunde

### ePrint de oriunde

Înainte de a putea utiliza ePrint, asigurați-vă că:

- Imprimanta este conectată la o rețea activă care asigură acces la Internet.
- Serviciile Web sunt pornite. În caz contrar, vi se va solicita să le porniți.

#### Pentru a imprima un document utilizând ePrint

- 1. Activați serviciile Web.
  - a. De pe panoul de control al imprimantei, apăsați butonul ePrint.
  - b. Acceptați termenii de utilizare, apoi urmați instrucțiunile de pe ecran pentru a activa serviciile Web.
  - c. Imprimați pagina de informații ePrint, apoi urmați instrucțiunile de pe pagină pentru a vă înregistra pentru un cont ePrint.
- 2. Găsiți adresa de e-mail ePrint a imprimantei.
  - ▲ De pe panoul de control al imprimantei, apăsați butonul **ePrint**. Apoi veți vedea adresa de e-mail a imprimantei pe afișaj. De asemenea, puteți să selectați **Info impr.** pentru a imprima adresa de e-mail sau URL-ul de înregistrare.
- 3. Pentru imprimare, trimiteți prin e-mail documentul către imprimantă.
  - a. Creați un nou e-mail și atașați documentul de imprimat.
  - Trimiteți e-mailul către adresa de e-mail a imprimantei. Imprimanta imprimă documentul ataşat.
- Notă 1 Mesajul de e-mail va fi imprimat după ce este primit. La fel ca în cazul oricărui mesaj de e-mail, nu se garantează când va fi primit sau dacă va fi primit. Puteți să verificați starea imprimării la ePrintCenter (www.eprintcenter.com).

**Notă 2** Documentele imprimate utilizând ePrint pot apărea diferit față de cele originale, de exemplu, stilul, formatarea și fluxul de text. Pentru documente (precum documente legale) care necesită o calitate a imprimării mai bună, se recomandă să imprimați de la aplicația software de pe computer, unde puteți să aveți mai mult control asupra modului în care va arăta materialul imprimat.

Faceți clic aici pentru a vă conecta și a obține mai multe informații.

Capitol 4

# 5 Noțiuni de bază despre hârtie

- <u>Tipuri de hârtie recomandate pentru imprimare</u>
- <u>Încărcarea suportului</u>

### Tipuri de hârtie recomandate pentru imprimare

Pentru rezultate optime la imprimare, HP vă recomandă să utilizați hârtie HP special destinată tipului lucrării pe care o imprimați.

În funcție de țara/regiunea în care vă aflați, este posibil ca unele dintre aceste tipuri de hârtie să nu fie disponibile.

#### ColorLok

 HP recomandă hârtiile simple cu sigla ColorLok pentru imprimarea şi copierea documentelor zilnice. Toate hârtiile cu sigla ColorLok sunt testate independent pentru a satisface standardele înalte de fiabilitate şi calitate a imprimării şi pentru a produce documente în culori proaspete, intense, negru dens şi uscare mai rapidă decât hârtia simplă obişnuită. Căutați hârtia cu sigla ColorLok într-o varietare de greutăți şi dimensiuni de la producătorii majori de hârtie.

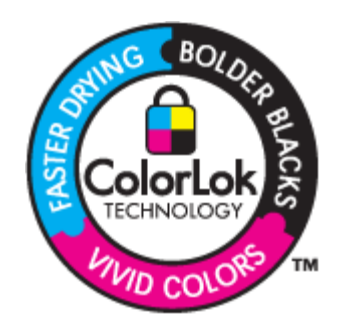

#### HP Advanced Photo Paper (Hârtie fotografică HP superioară)

 Această hârtie foto groasă are un finisaj cu uscare instantanee pentru manipulare fără pătare. Rezistă la apă, grăsimi, amprente şi umiditate. Imprimatele au un aspect comparabil cu cel al fotografiilor procesate la centrele de prelucrare. Este disponibilă în mai multe dimensiuni, inclusiv A4, 8,5 x 11 inci, 10 x 15 cm (cu sau fără benzi), şi 13 x 18 cm şi două finisaje - lucios şi moane (mat satinat). Fără acid pentru documente mai durabile.

#### HP Everyday Photo Paper (Hârtie foto HP obișnuită)

 Imprimați capturi cotidiene pline de culoare la un cost scăzut folosind hârtia concepută pentru imprimarea foto obișnuită. Această hârtie foto accesibilă, se usucă rapid, putând fi manevrată cu uşurință. Când folosiți această hârtie, obțineți imagini clare, precise, cu orice imprimantă cu jet de cerneală. Este disponibilă cu finisaj semi-lucios în mai multe dimensiuni, inclusiv A4, 8,5 x 11 inci şi 10 x 15 cm (cu sau fără bandă). Pentru fotografii cu durată de viață mai mare, hârtia nu conține acid.

## HP Brochure Paper (Hârtie pentru broşuri HP) sau HP Superior Inkjet Paper (Hârtie superioară pentru jet de cerneală HP)

 Aceste tipuri de hârtie au finisaj lucios sau finisaj mat pe ambele părți pentru utilizare față-verso. Este alegerea perfectă pentru reproduceri fotografice şi pentru grafica coperților de rapoarte, pentru prezentări speciale, broşuri, invitații şi calendare.

## HP Premium Presentation Paper (Hârtia premium pentru prezentări HP) sau HP Professional Paper (Hârtia profesională HP)

• Aceste hârtii sunt hârtii cu finisaj puternic mat pe ambele părți perfecte pentru prezentări, propuneri, rapoarte și știri. Hârtia este de gramaj mare, pentru un aspect și comportament impresionant.

#### Hârtie HP super albă pentru inkjet

HP Bright White Inkjet Paper (Hârtia super albă pentru jet de cerneală HP) asigură un contrast ridicat al culorilor şi o claritate mare a textului. Este suficient de opacă pentru imprimarea color față-verso, fiind ideală pentru ziare, rapoarte sau fluturaşi. Aceasta include Tehnologia ColorLok pentru mai puține pete, negru mai pregnant şi culori mai intense.

#### Hârtie HP pt. tipărire

HP Printing Paper (Hârtia de imprimare HP) este o hârtie multifuncțională de înaltă calitate. Documentele produse cu această hârtie arată mai substanțiale decât cele imprimate pe hârtie standard multifuncțională sau pe hârtie pentru copiator. Aceasta include Tehnologia ColorLok pentru mai puține pete, negru mai pregnant și culori mai intense. Fără acid pentru documente mai durabile.

#### HP Hârtie de birou

HP Printing Paper (Hârtia de imprimare HP) este o hârtie multifuncțională de înaltă calitate. Este adecvată pentru copii, ciorne, memorii sau alte documente zilnice. Aceasta include Tehnologia ColorLok pentru mai puține pete, negru mai pregnant şi culori mai intense. Fără acid pentru documente mai durabile.

#### Hârtie HP pentru transfer termic

 Hârtia HP pentru transfer termic (pentru țesături colorate sau pentru țesături albe sau deschise la culoare) este o soluție ideală pentru a crea tricouri personalizate cu propriile fotografii digitale.

#### Folie transparentă HP Premium Inkjet

 Folia transparentă HP Premium Inkje conferă intensitate prezentărilor color şi face ca acestea să devină mai impresionante. Colile se utilizează şi se manevrează uşor, usucându-se rapid, fără pete.

#### Pachet HP foto ieftin

HP Photo Value Packs (Pachetele foto HP ieftine) cuprind cartuşe originale HP la preţuri accesibile şi HP Advanced Photo Paper (Hârtie foto HP superioară) pentru a economisi timp şi a elimina ezitările, imprimând fotografii de calitate profesionale la preţuri accesibile cu echipamentul HP e-All-in-One. Cernelurile HP originale şi HP Advanced Photo Paper (Hârtia foto HP superioară) au fost concepute pentru a fi folosite împreună astfel încât fotografiile sî dureze mai mult şi să fie mai intense de la o imprimare la alta. Excelente pentru imprimarea fotografiilor făcute toată vacanța sau a mai multor imprimate pentru partajare.

## Încărcarea suportului

Selectați o dimensiune de hârtie pentru a continua.

#### Încărcarea hârtiei standard

- a. Coborâți tava de ieșire.
  - Coborâți tava de ieșire și trageți în afara extensiei tăvii.

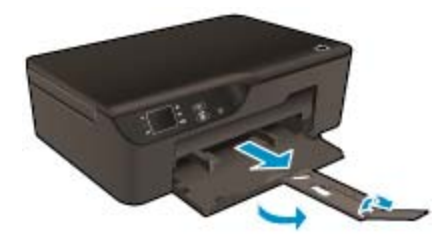

- **b**. Glisați ghidajele de lățime a hârtiei spre exterior.
  - Glisați ghidajele de lățime a hârtiei spre exterior.

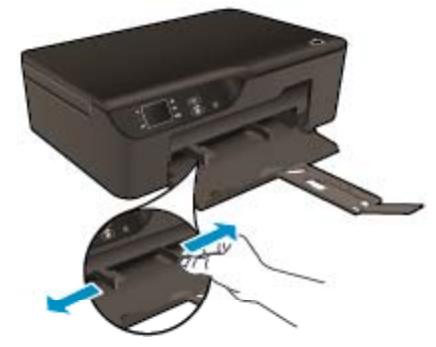

- c. Încărcați hârtia.
  - Introduceți topul de hârtie în tava de hârtie cu latura mică orientată spre înainte şi cu fața de imprimat în jos.

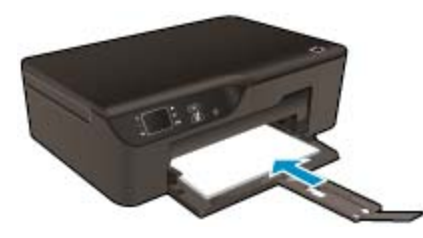

- Glisați topul de hârtie până când se oprește.
- **D** Reglați ghidajele de lățime a hârtiei pentru a se potrivi la ambele margini ale topului de hârtie.

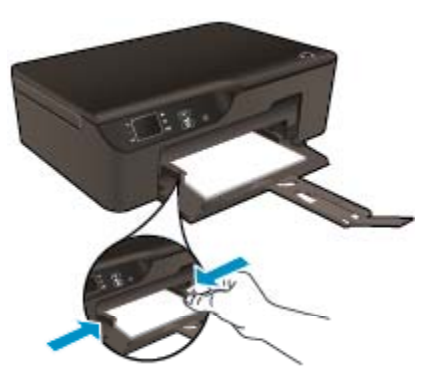

#### Încărcarea hârtiei de dimensiuni mici

- a. Glisați tava pentru hârtie spre exterior.
  - Glisați tava de hârtie și trageți în afara extensiei tăvii.

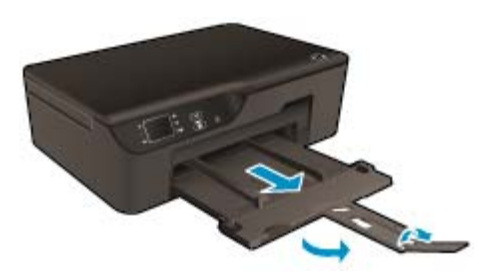

- b. Glisați ghidajele de lățime a hârtiei spre exterior.
  - Glisați ghidajele de lățime a hârtiei spre exterior.

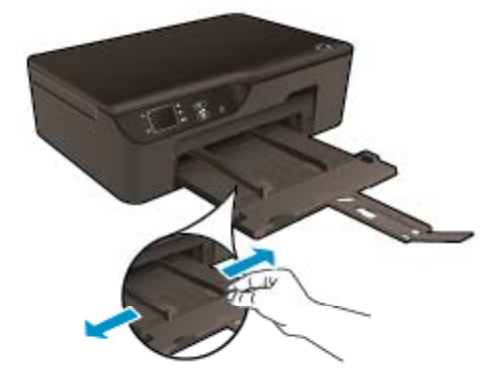

- c. Încărcați hârtia.
  - Introduceți topul de hârtie foto cu latura scurtă orientată spre înainte şi cu fața de imprimat în jos.

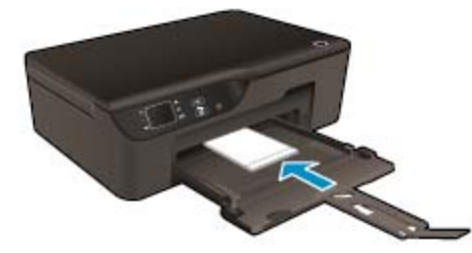

- D Împingeți topul de hârtie spre înainte până când se oprește.
  - Notă Dacă hârtia foto are benzi perforate, încărcați-o astfel încât benzile perforate să fie orientate în sus.
- **Q** Reglați ghidajele de lățime a hârtiei pentru a se potrivi la ambele margini ale topului de hârtie.
- Glisați tava de hârtie în interior.

#### Încărcarea plicurilor

- a. Coborâți tava de hârtie
  - Coborâți tava de ieșire și trageți în afara extensiei tăvii.

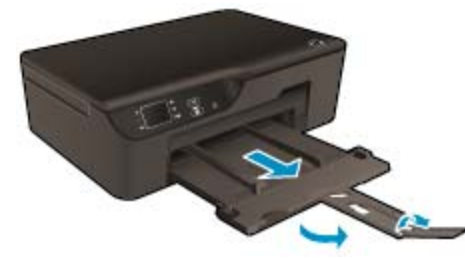

- **b**. Glisați ghidajele de lățime a hârtiei spre exterior.
  - Glisați ghidajul de lățime a hârtiei spre exterior.

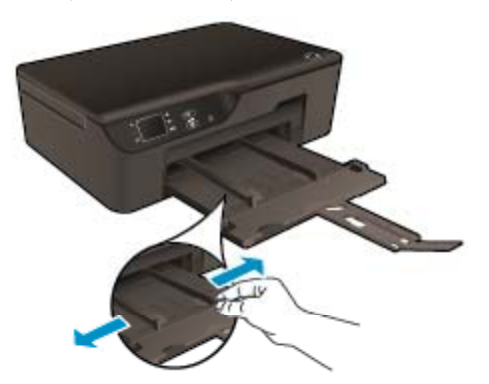

- □ Scoateți hârtia din tava principală de alimentare.
- c. Încărcarea plicurilor.
  - □ Introduceți unul sau mai multe plicuri în centrul tăvii de alimentare. Partea de imprimat trebuie să fie orientată în jos. Clapa trebuie să fie în partea stângă și orientată în sus.

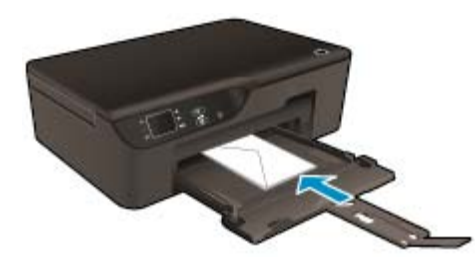

- Împingeți teancul de plicuri în jos până când se oprește.
- Împingeți ghidajul pentru lățimea hârtiei spre dreapta până când se opreşte la marginea topului de plicuri.

Capitol 5

# 6 Copiere și scanare

- <u>Copiere</u>
- Scanarea pe un computer
- Sfaturi pentru copierea cu succes
- <u>Sfaturi pentru scanarea cu succes</u>

## Copiere

Meniul Copiere de pe afişajul imprimantei vă permite să selectați simplu numărul de copii şi color sau albnegru pentru copierea pe hârtie simplă. De asemenea, puteți să accesați simplu setări avansate, precum modificarea tipului şi dimensiunii hârtiei, reglarea obscurității copiei şi redimesionarea copiei. Faceți clic pe un tip de copiere pentru a continua.

#### Copiere facilă

- a. Încărcați hârtia.
  - Încărcați hârtie standard în tava pentru hârtie.

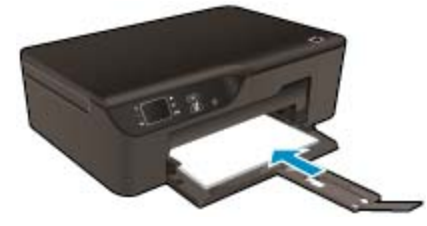

- b. Încărcați originalul.
  - Ridicați capacul de pe produs.

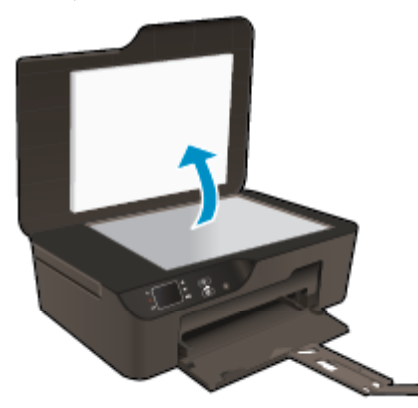

Încărcați originalul cu fața imprimată în jos, în colțul frontal-dreapta al geamului-suport.

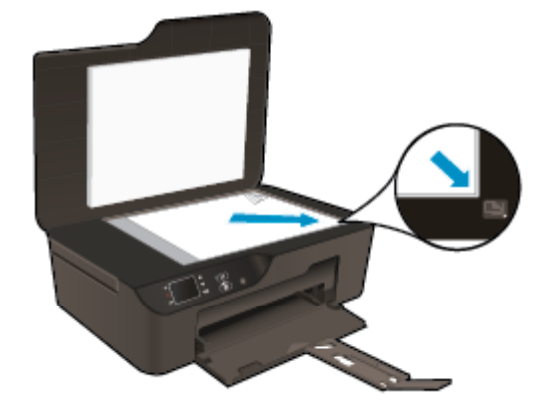

- Închideți capacul.
- c. Selectați Copiere în meniul afișajului imprimantei pentru a accesa meniul de copiere.
  - Dacă nu vedeți Copiere pe afişajul imprimantei, apăsați butonul Back (Înapoi) până când vedeți Copiere.
  - Din meniul Copiere, selectați Copii pentru a mări sau a micşora numărul de copii. Apoi apăsați
     OK pentru a confirma.
  - Selectați Pornire copie a/n sau Pornire copie color pentru a copia pe hârtie simplă A4 sau 8,5" x 11".

#### Caracteristici suplimentare de copiere

- Când sunteți în meniul Copiere, apăsați butoanele Sus și Jos pentru a selecta dintre setări.
  - Dimensiune hârtie: Selectează dimensiunea hârtiei şi tipul hârtiei. O setare pentru hârtie simplă asigură o imprimare la calitate normală pe hârtie simplă. O setare pentru hârtie foto asigură o imprimare de cea mai bună calitate pe hârtie foto.
  - Resize (Redimensionare): Actual size (Dimensiune efectivă) efectuează o copie la aceeaşi dimensiune a originalului, dar marginile imaginii copiate pot fi tăiate. Resize to fit (Încadrare) realizează o copie care este centrată, cu margine albă pe margini. Imaginea redimensionată este fie mărită, fie micşorată pentru a se potrivi dimensiunii hârtiei selectate pentru imprimare. Custom Size (Dimensiune personalizată) vă permite să măriți dimensiunea imaginii selectând valori mai mari de 100% sau să micşorați dimensiunea imaginii selectând valori mai mici de 100%.
  - Mai luminos/Mai întunecat: Reglează setările de copiere pentru a realiza copii mai luminoase sau mai întunecate.
- Notă După două minute de inactivitate, opțiunile de copiere vor reveni automat la setările implicite pentru hârtia simplă A4 sau 8,5 x 11 inchi (în funcție de regiune).

### Scanarea pe un computer

Puteți porni o scanare din panoul de control al imprimantei sau de pe computer. Scanați din panoul de control dacă doriți să scanați rapid o pagină într-un fişier imagine. Scanați de pe computer dacă doriți să scanați mai multe pagini într-un singur fișier, să definiți formatul de fișier la scanare sau să ajustați imaginea scanată.

#### Pregătirea scanării

- Pentru a pregăti scanarea:
  - a. Încărcați originalul.
    - Ridicați capacul de pe produs.

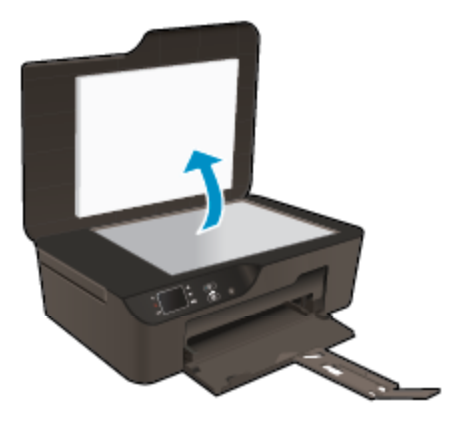

Încărcați originalul cu fața imprimată în jos, în colțul frontal-dreapta al geamului-suport.

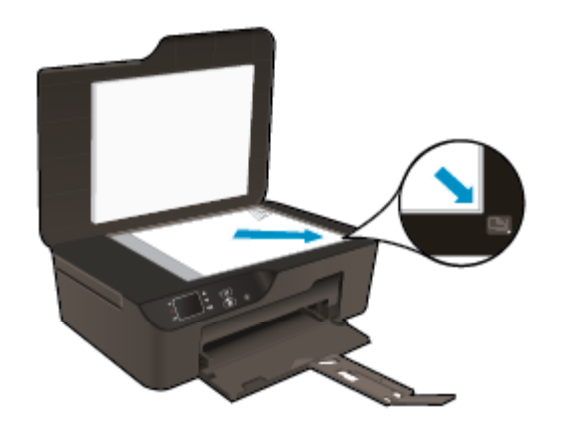

Închideți capacul.

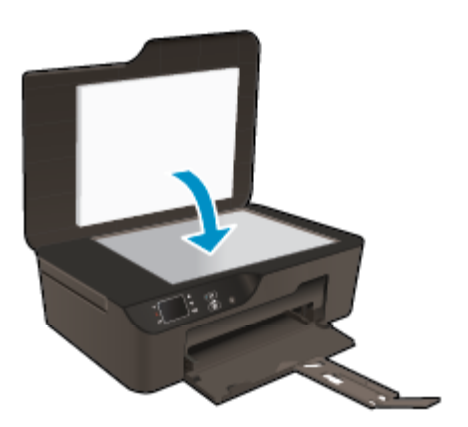

b. Porniți scanarea.

#### Scanarea de la panoul de control al imprimantei

- 1. Selectați Scan (Scanare) în meniul afișajului imprimantei. Dacă nu vizualizați Scan (Scanare) pe afișajul imprimantei, apăsați pe butonul Back (Înapoi) până când vizualizați opțiunea.
- 2. Selectați Scanare în calculator.
- 3. Selectați computerul pe care doriți să scanați de pe afișajul imprimantei.

Dacă nu vedeți computerul listat pe afişajul imprimantei, asigurați-vă că acesta este conectat la imprimantă prin conexiune wireless sau prin cablu USB.

Dacă dispuneți de o conexiune wireless și ați verificat funcționarea conexiunii, va trebui să activați scanarea wireless în software.

a. Faceți dublu clic pe pictograma HP Deskjet 3520 series de pe desktop pentru a deschide Software-ul imprimantei.

Notă Puteți, de asemenea, să accesați echipamentul Software-ul imprimantei făcând clic pe Start
 > Toate programele > HP > HP Deskjet 3520 series > HP Deskjet 3520 series

- b. Faceți clic pe pictograma Imprimare și scanare.
- c. Faceți clic pe Manage Scan to Computer (Gestionare scanare pe computer).

- Notă Puteți selecta menținerea activă a opțiunii Scanare în calculator în mod permanent. Dacă această caracteristică este permanent activă, veți putea selecta opțiunea Scanare de pe afişajul imprimantei pentru a scana pe computerele conectate wireless aflate în uz. Dacă această caracteristică nu este activă permanent, înainte de scanare va trebui să activați mai întâi opțiunea Scanare în calculator în Software-ul imprimantei. Această acțiune afectează numai scanarea de pe panoul de control al imprimantei. Indiferent dacă opțiunea Scanare în calculator este activă sau nu, veți putea întotdeauna să efectuați o scanare de pe computer.
- 4. Localizați imaginea scanată pe computer. După salvarea scanării, se va deschide o fereastră de Windows Explorer în directorul în care s-a salvat scanarea.

#### Scanarea de pe computer

- Deschideți aplicația HP Scan. Faceți clic pe Start > Toate programele > HP > HP Deskjet 3520 series > HP Deskjet 3520 series > HP Scan.
- Selectați tipul de scanare dorit din meniul comenzii rapide şi apoi faceți clic pe Scan (Scanare).
  - Notă Dacă s-a selectat Show scan preview (Afişare examinare scanare), veți putea efectua ajustări ale imaginii scanate în ecranul de examinare.
- 3. Selectați Save (Salvare) dacă doriți să mențineți aplicația deschisă pentru altă scanare sau selectați Done (Terminat) pentru a ieși din aplicație.
- 4. După salvarea scanării, se va deschide o fereastră de Windows Explorer în directorul în care s-a salvat scanarea.
- Notă Numărul computerelor care pot avea activată simultan funcția de scanare este limitat. Accesați meniul Scanare de pe ecranul de reşedință a imprimantei şi veți vedea computerele care sunt disponibile pentru scanare în momentul respectiv.

### Sfaturi pentru copierea cu succes

Încărcați originalul cu fața imprimată în jos, în colțul frontal-dreapta al geamului-suport.

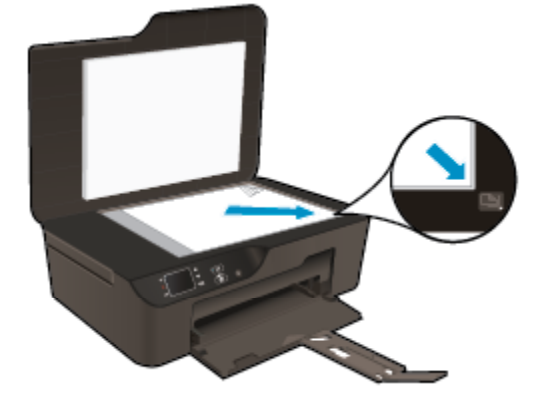

- Pentru a mări sau a micşora contrastul imprimatului, selectați Copiere de pe afişajul imprimantei, apoi selectați Luminos / Întunecat pentru a regla luminozitatea.
- Pentru a selecta dimensiunea şi tipul hârtiei imprimatului, selectaţi Copiere de pe afişajul imprimantei. Din meniul Copiere, selectaţi Dimensiune hârtie pentru a alege hârtie simplă sau foto şi dimensiunea hârtiei foto.
- Pentru a redimensiona imaginea, selectați Copiere pe afișajul imprimantei, apoi selectați Redimensionare.

📴 Faceți clic aici pentru a vă conecta și a obține mai multe informații.

### Sfaturi pentru scanarea cu succes

Încărcați originalul cu fața imprimată în jos, în colțul frontal-dreapta al geamului-suport.

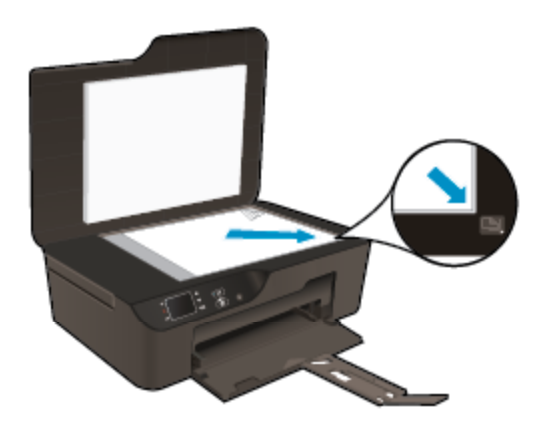

- Curăţaţi geamul-suport şi asiguraţi-vă că nu sunt lipite corpuri străine de acesta.
- Dacă dispuneți de o conexiune wireless şi ați verificat funcționarea conexiunii, va trebui să activați scanarea wireless în software pentru a scana de pe afişajul imprimantei. Deschideți software-ul imprimantei pentru a selecta Print and Scan (Imprimare şi scanare), apoi selectați Manage Scan to Computer (Gestionare scanare către computer).
- După ce ați selectat Scan (Scanare) pe afişajul imprimantei, selectați computerul pe care doriți să scanați din lista de imprimante de pe afişajul imprimantei.
- Dacă dispuneți de o conexiune wireless între imprimantă şi computer şi doriți să puteți scana rapid întotdeauna pe computerul conectat, selectați activarea permanentă a opțiunii Scan to Computer (Scanare pe computer).
- Dacă doriți să scanați un document cu mai multe pagini într-un singur fişier în locul mai multor pagini, porniți scanarea cu Software-ul imprimantei în loc să selectați Scan (Scanare) în panoul de control.

📴 Faceți clic aici pentru a vă conecta și a obține mai multe informații.

# 7 Lucrul cu cartuşele

- Verificarea nivelului de cerneală
- <u>Comandarea consumabilelor de cerneală</u>
- <u>Înlocuirea cartuşelor</u>
- Informații privind garanția cartuşelor

## Verificarea nivelului de cerneală

Puteți verifica nivelul cernelii cu ușurință, pentru a determina cât de curând trebuie să înlocuiți un cartuş Nivelul de cerneală arată cu aproximație cantitatea de cerneală rămasă în cartuşe.

#### Pentru a verifica nivelul de cerneală de la panoul de control

- ▲ Din ecranul de reşedință al panoului de control, care afişează **Copiere**, **Scanare** şi **Formulare rapide**, selectați **Nivel cerneală**. Apoi imprimanta afişează nivelurile de cerneală curente.
  - Notă Dacă nu este afișat ecranul de început, apăsați pe butonul **Back** (Înapoi) până la vizualizarea acestuia.

#### Pentru a verifica nivelul de cerneală din Software-ul imprimantei

- 1. Faceți dublu clic pe pictograma HP Deskjet 3520 series de pe desktop pentru a deschide Software-ul imprimantei.
  - Notă Puteți, de asemenea, să accesați echipamentul Software-ul imprimantei făcând clic pe Start > Toate programele > HP > HP Deskjet 3520 series > HP Deskjet 3520 series
- În Software-ul imprimantei, faceți clic pe Estimated Ink Levels (Niveluri estimate cerneală).
- Notă 1 Dacă ați instalat un cartuş de imprimare reumplut sau recondiționat, sau un cartuş care a fost folosit într-o altă imprimată, indicatorul de nivel al cernelei ar putea fi imprecis sau indisponibil.

**Notă 2** Avertismentele și indicatorii pentru nivelul de cerneală oferă estimări numai în scopuri de planificare. Când primiți un mesaj de avertizare referitor la nivelul scăzut de cerneală, aveți grijă să fie disponibil un cartuş de schimb pentru a evita posibilele întârzieri la imprimare. Nu trebuie să înlocuiți cartuşele până când calitatea de imprimare nu se deteriorează.

**Notă 3** Cerneala din cartuşe este folosită în procesul de imprimare într-o serie de moduri diferite, inclusiv în procesul de inițializare, care pregăteşte produsul și cartuşele pentru imprimare, și la service-ul capului de imprimare, care menține duzele de imprimare curate și curgerea cernelei uniformă. În plus, o cantitate de cerneală reziduală este lăsată în cartuş după ce acesta este folosit. Pentru informații suplimentare, vizitați www.hp.com/go/inkusage.

### Comandarea consumabilelor de cerneală

Înainte de a comanda cartuşe, localizați numărul de cartuş corect. Localizați numărul de cartuş pe imprimantă

Numărul cartuşului este situat în interiorul uşii cartuşelor.

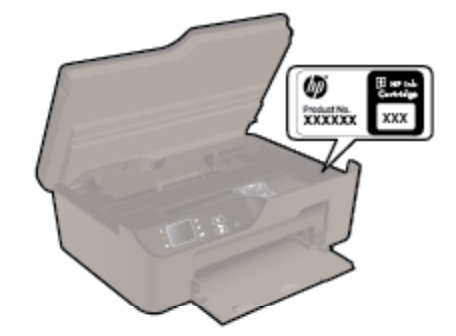

#### Localizați numărul de cartuş pe Software-ul imprimantei

1. Faceți dublu clic pe pictograma HP Deskjet 3520 series de pe desktop pentru a deschide Software-ul imprimantei.

Notă Puteți, de asemenea, să accesați echipamentul Software-ul imprimantei făcând clic pe Start > Toate programele > HP > HP Deskjet 3520 series > HP Deskjet 3520 series

 În Software-ul imprimantei, faceți clic pe Shop (Cumpărare), apoi faceți clic pe Shop For Supplies Online (Cumpărare consumabile online). Numărul corect al cartuşului va fi afişat automat când utilizați această legătură.

Pentru a comanda consumabile HP originale pentru echipamentul HP e-All-in-One, vizitați <u>www.hp.com/buy/</u> <u>supplies</u>. Dacă vi se solicită, selectați țara/regiunea, urmați indicațiile pentru selectarea produsului, apoi executați clic pe una dintre legăturile pentru achiziții din pagină.

Notă Comandarea interactivă a cartuşelor nu este acceptată în toate țările/regiunile. Dacă aceasta nu este disponibilă în țara/regiunea dvs., puteți vedea informații despre consumabile și imprima o listă pentru consultare atunci când cumpărați de la distribuitorul HP local.

#### Subiecte înrudite

<u>Alegerea cartuşelor potrivite</u>

### Alegerea cartuşelor potrivite

HP vă recomandă să utilizați cartuşe HP originale. Cartuşele HP originale sunt proiectate și testate cu imprimantele HP pentru a asigura obținerea de rezultate foarte bune în timp.

#### Subiecte înrudite

<u>Comandarea consumabilelor de cerneală</u>

## Înlocuirea cartuşelor

#### Pentru a înlocui cartuşele de imprimare

- 1. Verificați dacă alimentarea este pornită.
- 2. Scoateți cartușul.
  - a. Deschideți ușa de acces la cartușele de cerneală.

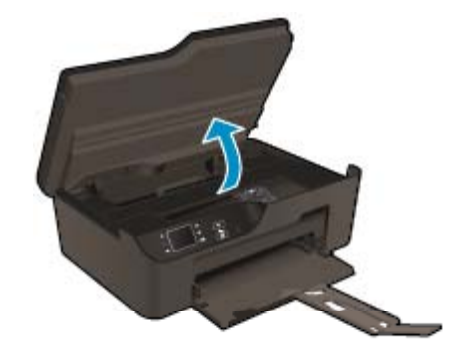

Așteptați să se deplaseze carul spre partea dreaptă a produsului.

b. Apăsați tabul pe cartuş, apoi scoateți-l din slot.

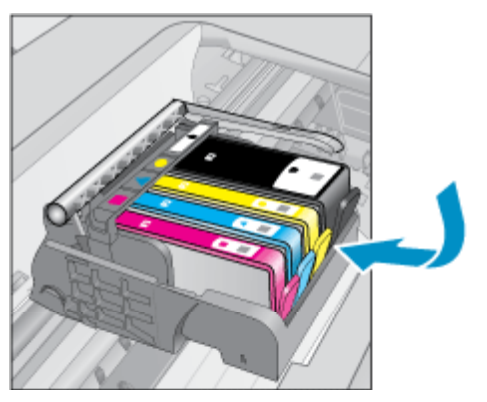

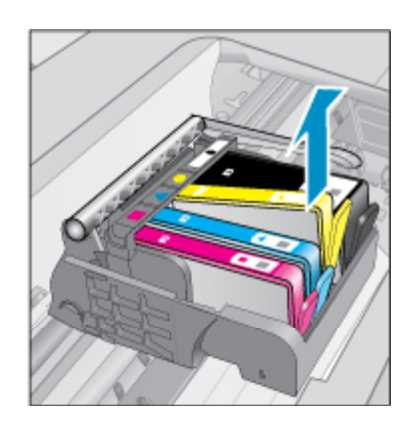

- 3. Introduceți un cartuș nou.
  - a. Scoateți cartușul din ambalaj.

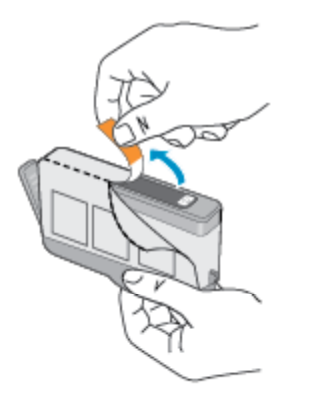

- Lucrul cu cartuşele
- **b**. Îndoiți capacul portocaliu pentru a-l scoate. Poate fi necesară o răsucire puternică pentru a scoate capacul.

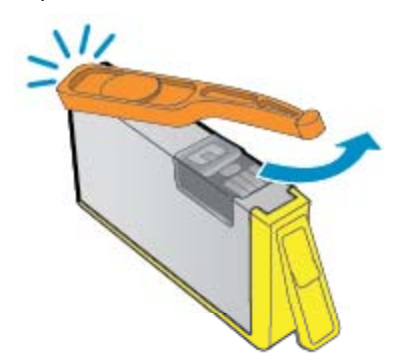

c. Potriviți culorile pictogramelor, apoi împingeți cartușul în slot până când se fixează în poziție.

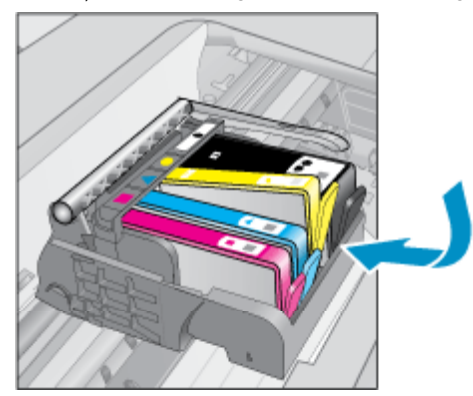

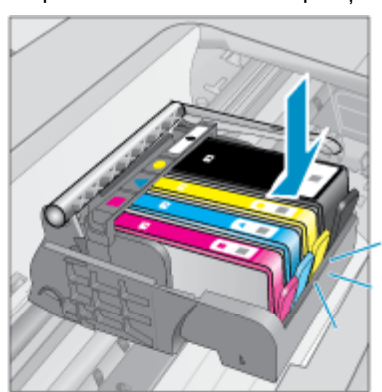

d. Închideți uşa cartuşelor.

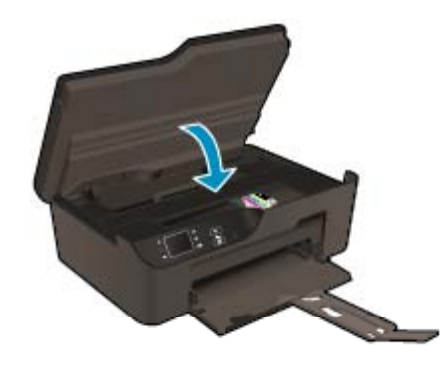

## Informații privind garanția cartușelor

Garanția pentru cartușul HP se aplică atunci când produsul este utilizat în echipamentul de imprimare HP căruia îi este destinat. Această garanție nu acoperă produsele HP cu cerneală care au fost reumplute, reproduse, renovate, utilizate greșit sau contrafăcute.

În timpul perioadei de garanție, produsul este acoperit cât timp cerneala HP nu este epuizată și nu a trecut data de sfârșit a garanției. Data de sfârșit a garanției, în format AAAA/LL, poate fi găsită pe produs conform ilustrațiilor de mai jos:

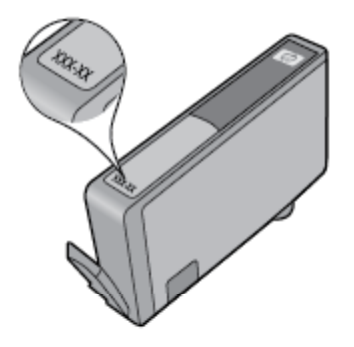

Pentru o copie a Declarației de garanție limitată de la HP, consultați documentația imprimată care a însoțit produsul.

# 8 Conectivitate

- <u>WiFi Protected Setup (WPS necesită router WPS)</u>
- <u>Conexiune wireless normală (necesită router)</u>
- <u>Conexiune USB (conexiune fără reţea)</u>
- <u>Trecerea de la o conexiune USB la o rețea wireless</u>
- <u>Conectarea wireless la imprimantă fără un ruter</u>
- <u>Conectarea unei imprimante noi</u>
- <u>Modificarea setărilor reţelei</u>
- <u>Sfaturi pentru instalarea şi utilizarea unei imprimante conectate la reţea</u>
- Instrumente avansate de gestionare a imprimantei (pentru imprimante în rețea)

### WiFi Protected Setup (WPS – necesită router WPS)

Pentru a conecta echipamentul HP e-All-in-One la o rețea fără fir folosind WiFi Protected Setup (WPS), veți avea nevoie de următoarele:

O rețea wireless 802.11b/g/n care include un punct de acces sau un router wireless cu WPS.

Notă HP e-All-in-One acceptă numai conexiuni care utilizează 2,4 GHz.

- Un calculator desktop sau laptop, fie cu suport de rețea fără fir, fie cu un card interfață de rețea (NIC). Computerul trebuie să fie conectat la rețeaua fără fir pe care doriți să instalați HP e-All-in-One.
- Notă Dacă aveți un router cu configurare protejată Wi-Fi (WPS) cu buton de comandă WPS, urmați metoda butonului de comandă. Dacă nu aveți certitudinea că routerul are un buton de comandă, urmați metoda meniului Wireless Settings (Setări wireless).

#### Metoda butonului de comandă (PBC)

- 1. Apăsați pe butonul WiFi Protected Setup (WPS) de pe router.
- 2. Mențineți apăsat butonul **Wireless** de pe imprimantă până când începe să clipească indicatorul luminos wireless. Mențineți apăsat timp de 3 secunde pentru a porni modul butonului de comandă WPS.
- Notă Produsul porneşte un cronometru de aproximativ două minute, timp în care butonul corespunzător de pe dispozitivul de rețea poate fi apăsat.

#### Metoda meniului Setări wireless

- Apăsați pe butonul Wireless de pe imprimantă pentru a afişa meniul Wireless. Dacă imprimanta imprimă, se află într-o stare de eroare sau efectuează o activitate importantă, aşteptați până la terminarea activității sau până la rezolvarea erorii înainte de a apăsa pe butonul Wireless.
- 2. Selectați Setări de pe afişajul imprimantei.
- 3. Selectați Configurare protejată WiFi de pe afișajul imprimantei.
- 4. Dacă aveți un ruter cu configurare protejată Wi-Fi (WPS) cu buton de comandă WPS, selectați Configurare buton, apoi urmați instrucțiunile de pe ecran. Dacă ruterul nu are buton de comandă sau nu aveți certitudinea că ruterul are un buton de comandă, selectați Configurare PIN, apoi urmați instrucțiunile de pe ecran.
- Notă Produsul porneşte un cronometru pentru aproximativ două minute, timp în care trebuie apăsat butonul corespunzător de pe dispozitivul din rețea sau trebuie introdus codul PIN al routerului în pagina de configurare a routerului.

### Conexiune wireless normală (necesită router)

Pentru a conecta HP e-All-in-One la o rețea integrată wireless LAN 802.11, vă vor fi necesare următoarele:

O rețea wireless 802.11b/g/n care include un punct de acces sau un router wireless.

Notă HP e-All-in-One acceptă numai conexiuni care utilizează 2,4 GHz.

- Un calculator desktop sau laptop, fie cu suport de rețea fără fir, fie cu un card interfață de rețea (NIC). Computerul trebuie să fie conectat la rețeaua fără fir pe care doriți să instalați HP e-All-in-One.
- Nume de reţea (SSID).
- Cheie WEP sau parolă WPA (dacă este necesar).

#### Conectarea produsului

- 1. Introduceți CD-ul cu software al produsului în unitatea CD-ROM a computerului.
- 2. Urmați instrucțiunile de pe ecran.

Dacă vi se solicită, conectați produsul la computer folosind cablul de instalare USB inclus în cutie. Urmați solicitările afişate pe ecran pentru introducerea setărilor rețelei fără fir. Produsul va încerca să se conecteze la rețea. În cazul în care conexiunea eşuează, urmați mesajele pentru a corecta problema, apoi încercați din nou.

 Când instalarea este încheiată, vi se va cere să deconectați cablul USB şi să testați conexiunea la rețeaua fără fir. După ce produsul se conectează la rețea, instalați sofware-ul pe fiecare computer care va folosi produsul în rețea.

### Conexiune USB (conexiune fără rețea)

HP e-All-in-One acceptă un port USB 2.0 High Speed în spate pentru conectarea la computer.

Notă Serviciile Web nu vor fi disponibile cu o conexiune directă prin USB.

#### Conectarea produsului cu un cablu USB

- Consultați instrucțiunile de instalare livrate cu produsul pentru informații despre conectarea la un computer cu un cablu USB.
  - X Notă Nu conectați cablul USB la produs până nu vi se solicită acest lucru.

Dacă s-a instalat software-ul imprimantei, imprimanta va funcționa ca dispozitiv plug and play. Dacă nu s-a instalat software, introduceți CD-ul livrat împreună cu dispozitivul și urmați instrucțiunile de pe ecran.

## Trecerea de la o conexiune USB la o rețea wireless

Dacă ați configurat mai întâi imprimanta și ați instalat software-ul printr-un cablu USB, conectând direct imprimanta la computer, puteți trece cu ușurință la o conexiune de rețea wireless. Veți avea nevoie de o rețea wireless 802.11/b/g/n care include un punct de acces sau un router wireless.

Notă HP e-All-in-One acceptă numai conexiuni care utilizează 2,4 GHz.

Înainte de a schimba de la o conexiune USB la o rețea wireless, asigurați-vă că:

- Imprimanta este conectată la computer cu un cablu USB până când vi se solicită să deconectați cablul.
- Computerul este conectat la rețeaua wireless în care doriți să instalați imprimanta.

#### Trecerea de la o conexiune USB la o rețea wireless

- 1. În meniul Start al computerului, selectați All Programs (Toate programele) sau Programs (Programe), și apoi selectați HP.
- 2. Selectați HP Deskjet 3520 series.
- 3. Selectați Config. și software imprim.
- 4. Selectați Trecerea unei imp. conectate prin USB la wireless. Urmați instrucțiunile de pe ecran.

### Conectarea wireless la imprimantă fără un ruter

HP Wireless direct permite dispozitivelor Wi-Fi, precum computere, telefoane inteligente și tablete, să se conecteze la imprimantă direct prin Wi-Fi, utilizând procesul pe care îl utilizați în prezent pentru a conecta dispozitivul Wi-Fi la noile rețele wireless și hotspot-uri. Cu Wireless direct, puteți să imprimați wireless direct către imprimantă, fără un ruter wireless, de la dispozitivele Wi-Fi activate.

#### Pentru a începe cu imprimarea Wireless direct

- 1. Pentru a utiliza Wireless direct, trebuie să porniți Wireless direct din panoul de control și să obțineți numele și parola Wireless direct dacă aveți securitatea Wireless direct activată:
  - a. Din ecranul de reședință, apăsați pe butonul Wireless, apoi selectați Setări.
  - b. Dacă afișajul arată că Wireless direct este **Dezactivat**, selectați **Wireless direct**, apoi selectați **Activat (Fără securitate)** sau **Activat (Cu securitate)**.
    - Notă Dacă activați securitatea, numai utilizatorii cu parolă vor putea să se conecteze wireless la imprimantă. Dacă dezactivați imprimanta, oricine posedă un dispozitiv Wi-Fi în raza Wi-Fi a imprimantei se va putea conecta la imprimantă.
  - c. Selectați Nume afișat pentru a afișa numele Wireless direct.
  - d. Selectați Afişare parolă pentru a afişa parola Wireless direct dacă aveți securitatea Wireless direct activată.
- 2. De pe computerul sau dispozitivul mobil wireless, activați caracteristica wireless, căutați şi conectați-vă la numele Wireless direct, de exemplu: HP-print-BF-Deskjet 3520. Dacă aveți securitatea Wireless direct activată, introduceți parola Wireless direct când vi se solicită. Apoi imprimați aşa cum ați proceda normal de la un computer sau de la un dispozitiv mobil.
- Notă 1 Conexiunea Wireless direct nu asigură acces la Internet.

**Notă 2** Conexiunea Wireless direct este disponibilă chiar dacă imprimanta este, de asemenea, conectată la o rețea wireless de domiciliu.

**Notă 3** Toate funcțiile disponibile în rețeaua wireless de domiciliu, precum imprimarea, scanarea și întreținerea imprimantei, sunt disponibile și atunci când un computer, cu software-ul imprimantei instalat, este conectat la imprimantă prin Wireless direct. Este posibil ca unele funcții să nu fie acceptate dacă imprimanta are simultan o conexiune wireless la rețeaua de domiciliu și la Wireless direct.

### Conectarea unei imprimante noi

Dacă nu ați conectat imprimanta la computer sau doriți să conectați o altă nouă imprimantă de același model la computer, puteți să utilizați funcția **Connect a new printer** (Conectare imprimantă nouă) pentru a configura conexiunea.

#### Pentru a conecta o nouă imprimantă

- 1. În meniul Start al computerului, selectați All Programs (Toate programele) sau Programs (Programe), și apoi selectați HP.
- 2. Selectați HP Deskjet 3520 series.
- 3. Selectați Config. și software imprim.
- 4. Select Connect a new printer (Conectare imprimantă nouă). Urmați instrucțiunile de pe ecran.

### Modificarea setărilor rețelei

#### Pentru modificarea setărilor de rețea

- 1. În meniul Start al computerului, selectați All Programs (Toate programele) sau Programs (Programe), și apoi selectați HP.
- 2. Selectați HP Deskjet 3520 series.

- 3. Selectați Config. și software imprim.
- 4. Select Connect a new printer (Conectare imprimantă nouă). Urmați instrucțiunile de pe ecran.

# Sfaturi pentru instalarea și utilizarea unei imprimante conectate la rețea

Utilizați următoarele sfaturi pentru a instala și utiliza imprimanta conectată la rețea:

- Atunci când instalați imprimanta wireless conectată la rețea, asigurați-vă că routerul dvs. fără fir sau punctul de acces este pornit. Imprimanta caută routere wireless, apoi listează pe computer numele de rețea detectate.
- În cazul în care computerul dvs. este conectat la o rețea virtuală privată (VPN), este necesar să vă deconectați de la aceasta înainte de a accesa orice alt dispozitiv din rețeaua dvs., inclusiv imprimanta.
- Învățați cum să descoperiți setările de securitate a rețelei. Faceți clic aici pentru a vă conecta la internet pentru mai multe informații.
- Învăţaţi despre Utilitarul de Diagnostic al Reţelei şi alte sfaturi pentru depanare. <u>Faceţi clic aici pentru a vă</u> conecta la internet pentru mai multe informaţii.
- Învățați cum să treceți de la conexiunea USB la o conexiune wireless. <u>Faceți clic aici pentru a vă conecta la</u> <u>internet pentru mai multe informații.</u>
- Învăţaţi cum să lucraţi cu programele firewall şi anti-virus la instalarea imprimantei. <u>Faceţi clic aici pentru a</u> vă conecta la internet pentru mai multe informaţii.

# Instrumente avansate de gestionare a imprimantei (pentru imprimante în rețea)

Când imprimanta este conectată la o rețea, puteți utiliza serverul Web încorporat pentru a vizualiza informații de stare, pentru a modifica setările și pentru a gestiona imprimanta de pe computer.

🖹 Notă Pentru a vizualiza sau modifica unele setări, probabil veți avea nevoie de o parolă.

Puteți deschide și utiliza serverul Web încorporat fără conectare la Internet. Cu toate acestea, unele caracteristici nu sunt disponibile.

- Pentru a deschide serverul Web încorporat
- Despre modulele cookie

### Pentru a deschide serverul Web încorporat

Notă Imprimanta trebuie să fie conectată într-o rețea și trebuie să aibă o adresă IP. Adresa IP a imprimantei se poate găsi apăsând pe butonul **Wireless** sau prin imprimarea unei pagini de configurare a rețelei.

Într-un browser Web acceptat de computerul dvs., introduceți adresa IP sau numele de gazdă care s-a atribuit imprimantei.

De exemplu, dacă adresa IP este 192.168.0.12, tastați următoarea adresă în browserul Web, cum ar fi Internet Explorer: http://192.168.0.12.

### Despre modulele cookie

Serverul Web încorporat (EWS) plasează fişiere text foarte mici (modul cookie) pe unitatea de disc atunci când navigați. Aceste fişiere permit recunoașterea computerului dvs. de către EWS la următoarea vizită pe care o efectuați. De exemplu, dacă ați configurat limba EWS, un modul cookie ajută la memorarea limbii pe care ați selectat-o, astfel încât atunci când accesați din nou EWS, paginile sunt afișate în limba respectivă. În timp ce unele module cookie sunt eliminate la sfârșitul fiecărei sesiuni (precum modulul cookie care stochează limba selectată), altele (precum modulul cookie care stochează preferințele specifice clientului) sunt stocate pe computer până când le eliminați manual.

Puteți configura browserul astfel încât să accepte toate modulele cookies sau îl puteți configura astfel încât să vă alerteze ori de câte ori este oferit un modul cookie, având posibilitatea să decideți ce module cookie acceptați sau refuzați. De asemenea, puteți utiliza browserul pentru a elimina module cookie nedorite.

- Notă În funcție de imprimantă, dacă dezactivați modulele cookie, dezactivați una sau mai multe dintre următoarele caracteristici:
- Pornirea din punctul în care ați lăsat aplicația (deosebit de utilă când se folosesc experți de configurare)
- Memorarea setării de limbă a browserului EWS
- Personalizarea paginii de început EWS

Pentru informații despre modul de schimbare a setărilor cu caracter privat și a modulelor cookie și despre modul de vizualizare sau ștergere a modulelor cookie, consultați documentația disponibilă cu browserul Web.

Capitol 8

#### Rezolvarea unei probleme 39

# 9 Rezolvarea unei probleme

Această secțiune cuprinde următoarele subiecte:

- <u>Îmbunătățirea calității imprimării</u>
- <u>Îndepărtarea unui blocaj de hârtie</u>
- Nu se poate imprima
- <u>Rețea</u>
- Asistență HP

## Îmbunătățirea calității imprimării

- 1. Asigurați-vă că utilizați cartuşe HP originale.
- 2. Verificați proprietățile de imprimare pentru a vă asigura că ați selectat tipul de hârtie şi calitatea de imprimare adecvate din lista verticală Media (Suport). În Software-ul imprimantei, faceți clic pe Print and Scan (Imprimare şi scanare), apoi faceți clic pe Set Preferences (Setare preferințe) pentru a accesa proprietățile de imprimare.
- Verificați nivelurile de cerneală estimate pentru a stabili dacă nivelul de cerneală din cartuşe este scăzut. Pentru informații suplimentare, consultați <u>Verificarea nivelului de cerneală</u>. Dacă nivelul de cerneală din cartuşe este scăzut, luați în calcul înlocuirea lor.
- 4. Alinierea cartuşelor imprimantei

#### Pentru a alinia cartuşele din Software-ul imprimantei

- Notă Alinierea cartuşelor asigură obținerea unor rezultate de calitate. Imprimanta HP All-in-One vă solicită să aliniați cartuşele de fiecare dată când instalați un cartuş nou. Dacă scoateți şi apoi reinstalați acelaşi cartuş de imprimare, HP All-in-One nu va solicita alinierea cartuşelor. HP All-in-One reține valorile de aliniere pentru cartuşul de imprimare respectiv, astfel încât nu este necesar să realiniați cartuşele de imprimare.
- a. Încărcați hârtie simplă albă neutilizată, Letter sau A4, în tava de alimentare.
- b. În Software-ul imprimantei, faceți clic pe Imprimare şi scanare (Imprimare şi scanare), apoi faceți clic pe Maintain Your Printer (Întreținere imprimantă) pentru a accesa Printer Toolbox (Casetă de instrumente imprimantă).
- c. Apare caseta Printer Toolbox (Casetă de instrumente imprimantă).
- d. Faceți clic pe Aliniere capete impr. din fila Device Services (Servicii dispozitiv). Produsul imprimă o foaie de aliniere.
- Încărcați pagina pentru alinierea cartuşelor de imprimare cu fața imprimată în jos, în colțul din dreaptafață al geamului-suport.
- f. Urmați instrucțiunile de pe afișajul imprimantei pentru a alinia cartușele. Reciclați sau aruncați foaia pentru alinierea cartușelor.
- 5. Imprimați o pagină de diagnostic dacă nivelul de cerneală al cartușelor este scăzut.

### Imprimarea unei pagini de diagnostic

- a. Încărcați hârtie simplă albă neutilizată, Letter sau A4, în tava de alimentare.
- În Software-ul imprimantei, faceți clic pe Imprimare şi scanare (Imprimare şi scanare), apoi faceți clic pe Maintain Your Printer (Întreținere imprimantă) pentru a accesa Printer Toolbox (Casetă de instrumente imprimantă).
- c. Faceți clic pe Print Diagnostic Information (Imprimare informații diagnosticare) în fila Device Reports (Rapoarte dispozitiv) pentru a imprima o pagină de diagnosticare. Verificați casetele albastră, fucsia, galbenă şi neagră de pe pagina de diagnostic. Dacă în casetele colorate sau în cea neagră sunt prezente dungi sau dacă anumite porțiuni ale casetelor nu conțin cerneală, atunci curățați automat cartuşele.

| Printer Status Report                                         |                     |             |                    |           |                     |            |            |   |
|---------------------------------------------------------------|---------------------|-------------|--------------------|-----------|---------------------|------------|------------|---|
| Product Information                                           | Conr                | nectivi     | ly Settings        |           |                     |            |            |   |
|                                                               |                     |             |                    |           |                     |            |            |   |
| 1. Model Name: HP Deskjet 3520 e-All-in-One Printer           | 13. No              | Rwork St    | tatus: Offline     |           |                     |            |            |   |
| 2. Model Number: 3520                                         | 14. As              | tive Con    | mection Type: Nor  | ю         |                     |            |            |   |
| 3. Senal Number: CN1881C485055Y                               | 15. UI              | er: putos   | 0.0.0.0            |           |                     |            |            |   |
| 4. Product Number: GXB52A                                     | 16. Hz              | strame:     | .HP4530BF          |           |                     |            |            |   |
| 5. Service ID: 21259                                          | 17. Ad              | min Pas     | sword: Not Set     |           |                     |            |            |   |
| 6. Printer Zone (PX): 2                                       |                     |             |                    |           |                     |            |            |   |
| 7. PERTWORD VOCIDITE STLTP ALCORES                            | Scar                | Settin      | ngs                |           |                     |            |            |   |
| 5. Pw Pade Version 0                                          |                     | and filment |                    | 10        |                     |            |            |   |
| 2. Country region 15 11                                       | 10.71               | one mone    | S Desenations Lies |           |                     |            |            |   |
| to tarpeter insused                                           | 18, 54              | annaro      | essa mast mot mur  |           |                     |            |            |   |
| Print Usage Information                                       | Scar                | Usag        | e Information      |           |                     |            |            |   |
| 11. Total Pages Printed: 29<br>12. Bordanass Pages Printed: 3 | 20. Pa              | ges Sca     | med: 7             |           |                     |            |            |   |
| Ink Delivery System Information                               |                     |             |                    |           |                     |            |            |   |
| 24 84 293                                                     |                     |             |                    |           |                     |            |            |   |
| 22. Ink Supply:                                               | Magenta             |             | Cyan               |           | Yellow              |            | Black      |   |
| 23. Estimated Ink Level                                       | [                   | 1           | -                  | 1         | 1                   | 1          | -          | 1 |
|                                                               |                     | 1           | L                  | 1         | 1                   |            |            |   |
| 24. Ink Zonet                                                 | 2                   |             | 2                  |           | 2                   |            | 2          |   |
| 25 kmk install                                                | 08/10/2011          |             | 00/10/2011         |           | 09/10/2011          |            | 09/10/2011 |   |
| 26. USE:                                                      | 0                   |             | 0                  |           | D                   |            | 0          |   |
| 27. HP                                                        | 1                   |             | 1                  |           | 1                   |            | 1          |   |
| 28. Ink Warranty Ends:                                        | 66/07/2013          |             | 05/28/2013         |           | 05/28/2013          |            | 06/18/2013 |   |
| 29. Ink Number:                                               | HP 564XL            |             | HP 584XL           |           | HP 564XL            |            | HP 564XL   |   |
| Additional Assistance                                         |                     |             |                    |           |                     |            |            |   |
|                                                               |                     |             |                    |           |                     |            |            |   |
| For more information about how to change settings and         | dagnose probler     | 15. SGB (   | he user document   | ation for | your device. This   |            |            |   |
| documentation is available on your computer after you it      | nstall the software | -eiher      | from the HP Desk   | jet 3520  | e-All-in-One Prints | er Printee |            |   |
| Software (Windows) or the Help Viewer (Mac OS).               |                     |             |                    |           |                     |            |            |   |
| harmon and a second                                           |                     |             |                    |           |                     |            |            |   |
| Wireless Network Test                                         | e ika Udaslaas bis  |             |                    | 122.0     | at here the design  |            |            |   |
| To verify your product is setup correctly for Wileless, rul   | n the woreless No   | twone re    | IST. YOU Can acces | 5 176 18  | st nom the device   | conito     |            |   |
| parret.                                                       |                     |             |                    |           |                     |            |            |   |
|                                                               |                     |             |                    |           |                     |            |            |   |
|                                                               |                     |             |                    |           |                     |            |            |   |
|                                                               |                     |             |                    |           |                     |            |            |   |
|                                                               |                     |             |                    |           |                     |            |            |   |
|                                                               |                     |             |                    |           |                     |            |            |   |
|                                                               |                     |             |                    |           |                     |            |            |   |
|                                                               |                     |             |                    |           |                     |            |            |   |
|                                                               |                     | 1.4         |                    |           |                     |            |            |   |
|                                                               |                     |             |                    |           |                     |            |            |   |
|                                                               | 18                  | -           |                    |           |                     |            |            |   |
|                                                               |                     |             |                    |           |                     |            |            |   |
|                                                               |                     |             |                    |           |                     |            |            |   |
|                                                               |                     |             |                    |           |                     |            |            |   |
|                                                               |                     |             |                    |           |                     |            |            |   |

 Curăţaţi cartuşele de imprimare automat dacă pagina de diagnostic prezintă dungi sau porţiuni lipsă ale casetelor color şi neagră.

#### Pentru curățarea automată a capului de imprimare

- a. Încărcați hârtie simplă albă neutilizată, Letter sau A4, în tava de alimentare.
- În Software-ul imprimantei, faceți clic pe Imprimare şi scanare (Imprimare şi scanare), apoi faceți clic pe Maintain Your Printer (Întreținere imprimantă) pentru a accesa Printer Toolbox (Casetă de instrumente imprimantă).
- c. Faceți clic pe Curățare capete impr. din fila Device Services (Servicii dispozitiv). Urmați instrucțiunile de pe ecran.

Dacă soluțiile de mai sus nu rezolvă problema, faceți clic aici pentru mai multe informații de depanare online.

## Îndepărtarea unui blocaj de hârtie

Dacă vedeți hârtie blocată și puteți ajunge la aceasta din exteriorul imprimantei, scoateți hârtia blocată și apoi apăsați pe **OK**. Dacă nu puteți vedea sau ajunge la hârtia blocată din exterior, deschideți uşa de acces la cartuşe pentru a localiza blocajul.

#### Deschideți ușa de acces la cartușele de cerneală pentru a localiza blocajul

Dacă blocajul de hârtie se află în zona de acces la cartuşe, trageți de hârtie pentru a scoate hârtia blocată.

🖹 Notă Când scoateți hârtia, asigurați-vă că nu atingeți banda albă de codare ataşată la car.

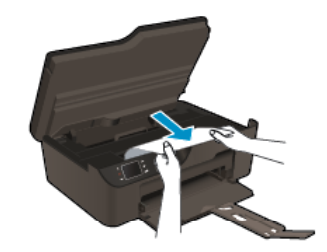

2. Dacă blocajul de hârtie se află spre partea din spate a imprimantei, deschideți uşa de curățare pentru a avea acces.

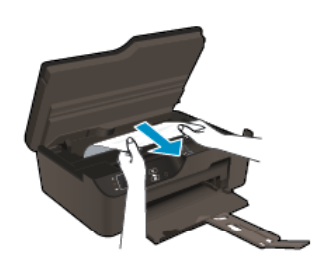

- a. Deschideți ușa de curățare.
- b. Eliminați blocajul de hârtie.
- c. Închideți uşa de curățare. Împingeți uşor uşa către imprimantă până când ambele siguranțe se fixează în poziție.
- 3. Dacă nu ajungeți la hârtie deschizând ușa de acces la cartușe, închideți ușa de acces la cartușe.
  - a. Scoateți toată hârtia sau orice alt suport de imprimare din tava de hârtie.
  - b. Răsturnați imprimanta pe partea stângă.
  - c. Glisați în exterior tava de hârtie, apoi scoateți hârtia blocată din imprimantă.

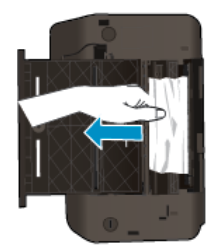

- d. Glisați tava de hârtie înapoi pe poziție.
- e. Răsturnați înapoi imprimanta pentru a ajunge pe baza sa, apoi încărcați hârtia.

Apăsați butonul OK de pe panoul de control pentru a continua lucrarea curentă.

Dacă soluțiile de mai sus nu rezolvă problema, faceți clic aici pentru mai multe informații de depanare online.

#### Prevenirea blocajelor de hârtie

- Nu supraîncărcați tava de alimentare.
- Înlăturați cu regularitate colile tipărite din tava de ieşire.
- Asigurați-vă că hârtia încărcată în tava de alimentare stă orizontal şi că marginile nu sunt îndoite.
- Nu combinați tipuri și dimensiuni de hârtie diferite în tava de alimentare; întregul top de hârtie din tava de alimentare trebuie să fie de aceeași dimensiune și de același tip.
- Ajustați ghidajul de lățime pentru hârtie al tăvii de alimentare, astfel încât să încadreze fix toate colile de hârtie. Asigurați-vă că ghidajul de lățime nu îndoaie hârtia din tava de alimentare.
- Nu împingeți hârtia prea adânc în tava de alimentare.

Dacă soluțiile de mai sus nu rezolvă problema, faceți clic aici pentru mai multe informații de depanare online.

### Nu se poate imprima

Dacă aveți probleme la imprimare, puteți descărca utilitarul de diagnosticare la imprimare HP cu care se poate depana automat această problemă. Pentru a obține utilitarul, faceți clic pe linkul corespunzător:

🖹 Notă Este posibil ca utilitarul de diagnosticare a imprimării HP să nu fie disponibil în toate limbile.

Doresc să accesez pagina de descărcare a utilitarului HP de diagnosticare la imprimare (Windows pe 32 biți).

Doresc să accesez pagina de descărcare a utilitarului HP de diagnosticare la imprimare (Windows pe 64 biți).

#### Rezolvarea problemelor de imprimare

- Notă Asigurați-vă că imprimanta este pornită şi că există hârtie în tava de alimentare. Dacă tot nu puteți imprima, încercați următoarele în ordine:
- 1. Verificați și rezolvați mesajele de eroare.
- 2. Deconectați și reconectați cablul USB.
- 3. Verificați dacă produsul nu este în pauză sau deconectat.

#### Pentru a verifica dacă produsul nu este în pauză sau deconectat

- a. În funcție de sistemul de operare, efectuați una dintre următoare acțiuni:
  - Windows 7: În meniul Windows Start, faceți clic pe Devices and Printers (Dispozitive și imprimante).
  - Windows Vista: Din meniul Windows Start, faceți clic pe Control Panel (Panou de control) şi apoi faceți clic pe Printers (Imprimante).
  - Windows XP: Din meniul Windows Start, faceți clic pe Control Panel (Panou de control) și apoi faceți clic pe Printers and Faxes (Imprimante și faxuri).
- **b**. Faceți clic dublu sau clic dreapta pe pictograma produsului și selectați **See what's printing** (Vezi ce se imprimă) pentru a deschide coada de imprimare.
- c. Din meniul **Printer** (Imprimantă), asigurați-vă că nu sunt semne de validare lângă **Pause Printing** (Pauză imprimare) sau **Use Printer Offline** (Utilizare imprimantă offline).
- d. Dacă ați făcut schimbări, încercați să imprimați din nou.
- 4. Verificați dacă produsul este setat ca imprimantă implicită.

#### Pentru a verifica dacă produsul este setat ca imprimantă implicită

- a. În funcție de sistemul de operare, efectuați una dintre următoare acțiuni:
  - Windows 7: În meniul Windows Start, faceți clic pe Devices and Printers (Dispozitive și imprimante).
  - Windows Vista: Din meniul Windows Start, faceți clic pe Control Panel (Panou de control) şi apoi faceți clic pe Printers (Imprimante).
  - Windows XP: Din meniul Windows Start, faceți clic pe Control Panel (Panou de control) și apoi faceți clic pe Printers and Faxes (Imprimante și faxuri).
- b. Verificați dacă produsul corect este setat ca imprimantă implicită.
   Imprimanta implicită are un semn de validare în cercul negru sau verde de lângă ea.
- c. Dacă este setat ca imprimantă implicită produsul greşit, faceți clic dreapta pe produsul corect și selectați Set as Default Printer (Setare ca imprimantă implicită).
- d. Încercați să folosiți produsul din nou.

5. Reporniți comprimarea imprimării.

#### Pentru a reporni comprimarea imprimării

a. În funcție de sistemul de operare, efectuați una dintre următoare acțiuni:

#### Windows 7

- Din meniul Windows **Start**, faceți clic pe **Control Panel** (Panou de control), **System and Security** (Sistem și securitate) și apoi faceți clic pe **Administrative Tools** (Instrumente administrative).
- Faceți dublu clic pe Services (Servicii).
- Faceți clic dreapta pe Print Spooler (Comprimare imprimare) și apoi faceți clic pe Properties (Proprietăți).
- Din fila General, lângă Startup type (Tip pornire), asigurați-vă că este selectat Automatic (Automat).
- Dacă serviciul nu funcționează deja, din Service status (Stare serviciu), faceți clic pe Start (Pornire) și apoi faceți clic pe OK.

#### Windows Vista

- Din meniul Windows Start, faceți clic pe Control Panel (Panou de control), System and Maintenance (Sistem și întreținere), Administrative Tools (Instrumente administrative).
- Faceți dublu clic pe Services (Servicii).
- Faceți clic dreapta pe Print Spooler service (Service comprimare imprimare) și apoi faceți clic pe Properties (Proprietăți).
- Din fila General, lângă Startup type (Tip pornire), asigurați-vă că este selectat Automatic (Automat).
- Dacă serviciul nu funcționează deja, din Service status (Stare serviciu), faceți clic pe Start (Pornire) și apoi faceți clic pe OK.

#### Windows XP

- În meniul Start din Windows, faceți clic dreapta pe My Computer (Computerul meu).
- Faceți clic pe Manage (Gestionare) și apoi faceți clic pe Services and Applications (Servicii și aplicații).
- Faceți dublu clic pe Services (Servicii), apoi selectați Print Spooler (Comprimare imprimare).
- Faceți clic dreapta pe **Print Spooler** (Comprimare imprimare) și apoi faceți clic pe **Restart** (Repornire) pentru a reporni serviciul.
- Verificați dacă produsul corect este setat ca imprimantă implicită.
   Imprimanta implicită are un semn de validare în cercul negru sau verde de lângă ea.
- c. Dacă este setat ca imprimantă implicită produsul greşit, faceți clic dreapta pe produsul corect și selectați Set as Default Printer (Setare ca imprimantă implicită).
- d. Încercați să folosiți produsul din nou.
- 6. Reporniți computerul.
- 7. Goliți coada de imprimare.

#### Pentru a goli coada de imprimare

- a. În funcție de sistemul de operare, efectuați una dintre următoare acțiuni:
  - Windows 7: În meniul Windows Start, faceți clic pe Devices and Printers (Dispozitive și imprimante).
  - Windows Vista: Din meniul Windows Start, faceți clic pe Control Panel (Panou de control) şi apoi faceți clic pe Printers (Imprimante).
  - Windows XP: Din meniul Windows Start, faceți clic pe Control Panel (Panou de control) și apoi faceți clic pe Printers and Faxes (Imprimante și faxuri).
- b. Faceți dublu clic pe pictograma pentru serviciul dvs. pentru a deschide coada de imprimare.
- c. În meniul Printer (Imprimantă), faceți clic pe Cancel All Documents (Revocare toate documentele) sau pe Purge Print Document (Ștergere definitivă imprimare document), apoi faceți clic pe Yes (Da) pentru a confirma.

- **d**. Dacă mai sunt documente în coadă, reporniți computerul și încercați să imprimați din nou după ce computerul a fost repornit.
- e. Verificați din nou coada de imprimare pentru a vă asigura că este goală, apoi încercați din nou să imprimați.

În cazul în care coada de imprimare nu este goală, sau dacă este goală dar încă nu se pot imprima lucrările, treceți la soluția următoare.

Dacă soluțiile de mai sus nu rezolvă problema, faceți clic aici pentru mai multe informații de depanare online.

### Golirea carului de imprimare

Scoateți orice obiect, cum ar fi hârtia, care blochează carul de imprimare.

Notă Nu utilizați niciun instrument sau alte dispozitive pentru a îndepărta hârtia blocată. Acționați întotdeauna cu atenție atunci când îndepărtați hârtia blocată din interiorul produsului.

🛃 Faceți clic aici pentru a vă conecta și a obține mai multe informații.

## Pregătirea tăvii de hârtie

#### Deschiderea tăvii de hârtie

Tava de hârtie trebuie să fie deschisă pentru a începe imprimarea.

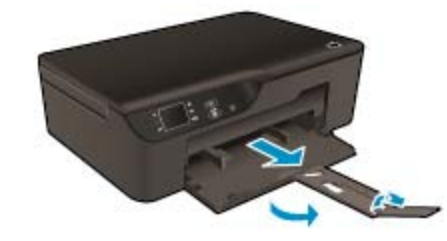

F Faceți clic aici pentru a vă conecta și a obține mai multe informații.

### Pregătirea imprimantei

Dacă nu vă satisface calitatea imprimării, curățați automat cartușele din panoul de control.

#### Curățați automat cartuşele.

- 1. Din ecranul de reședință, care afișează Copiere, Scanare și Formulare rapide, selectați Setări.
  - Notă Dacă nu este afişat ecranul de început, apăsați pe butonul **Back** (Înapoi) până la vizualizarea acestuia.
- 2. Din meniul Setări, selectați Instrumente.
- 3. Din meniul Instrumente, selectați Curățare cap de imprimare.
- 4. Urmați instrucțiunile de pe ecran.

Pentru a întreține cartuşele, utilizați caracteristica imprimantei Oprire automată alimentare pentru a gestiona consumul de energie al imprimantei.

Pentru informații suplimentare, consultați Oprirea automată a alimentării

## Eroare imprimantă

#### Rezolvați eroarea imprimantei

Dacă ați oprit şi pornit deja imprimanta şi problema tot nu s-a rezolvat, contactați asistența HP.

Contactați asistența HP pentru ajutor.

### Eroare cap de imprimare

Capul de imprimare a acestui produs s-a defectat.

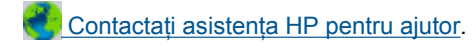

### **Duplex manual**

Imprimarea față/verso automată nu este acceptată pentru anumite tipuri de suporturi. Când nu puteți să utilizați imprimarea față/verso automată datorită conflictului cu tipul de suport, puteți să imprimați pe ambele fețe ale hârtiei utilizând duplexarea manuală.

#### Pentru imprimarea manuală pe ambele fețe

- 1. În meniul File (Fișier) al aplicației, faceți clic pe Print (Imprimare).
- 2. Din driverul de imprimantă, selectați Odd pages (Pagini impare) din meniul vertical Imprimare. Faceți clic pe OK pentru a imprima.
- 3. După ce au fost imprimate paginile impare numerotate, scoateți paginile imprimate din tava de ieşire şi reîncărcați-le în tava de intrare cu fața goală orientată în jos.
- 4. Reveniți la meniul vertical Imprimare, apoi selectați Even pages (Pagini pare). Faceți clic pe OK pentru a imprima.

## Problemă la cartuşul de cerneală

Încercați mai întâi să scoateți și să introduceți la loc cartușele. Dacă această acțiune nu dă rezultate, curățați contactele cartușelor. Dacă problema tot nu s-a rezolvat, <u>Înlocuirea cartușelor</u>.

#### Curățarea contactelor cartuşelor de cerneală

- ▲ Atenție Procedura de curățare ar trebui să dureze doar câteva minute. Verificați dacă sunt reinstalate cartuşele de cerneală în produs cât mai curând posibil. Nu se recomandă să lăsați cartuşele de cerneală în exteriorul produsului mai mult de 30 de minute. Acest lucru poate duce la deteriorarea capului de imprimare şi a cartuşelor de cerneală.
- 1. Verificați dacă alimentarea este pornită.
- 2. Deschideți ușa de acces la cartușele de cerneală.

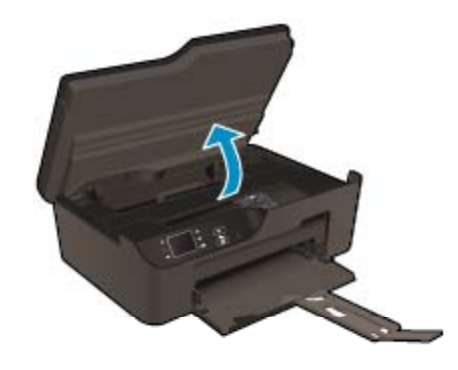

Așteptați să se deplaseze carul spre partea dreaptă a produsului.

3. Apăsați pe clema de pe cartușul de cerneală indicat în mesajul de eroare și scoateți-l din locaș.

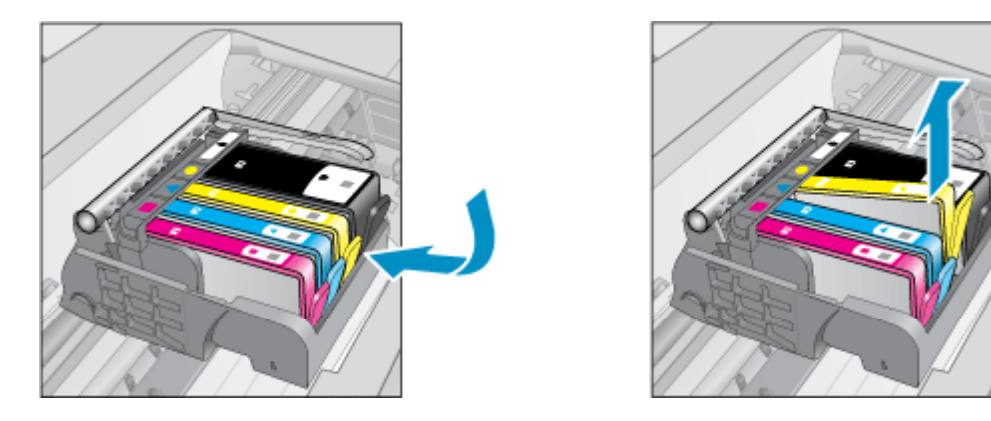

4. Țineți cartuşul de cerneală de părțile laterale cu partea de jos îndreptată în sus şi localizați contactele electrice de pe cartuşul de cerneală. Contactele electrice sunt patru dreptunghiuri mici de cupru sau metal auriu din partea inferioară a cartuşului de cerneală.

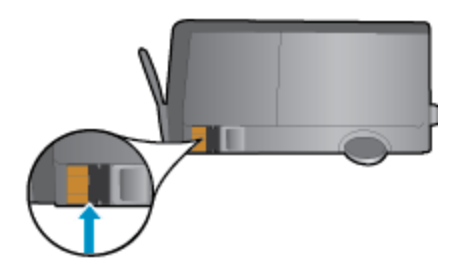

5. Ștergeți contactele numai cu vată uscată sau o cârpă care nu lasă scame.

Atenție Atingeți numai contactele, nu pătați cu cerneală și nu lăsați urme pe cartuș.

6. În interiorul produsului, localizați contactele în capul de imprimare. Contactele arată ca patru tije de cupru de culoare aurie poziționate pentru a atinge contactele de pe cartuşul de cerneală.

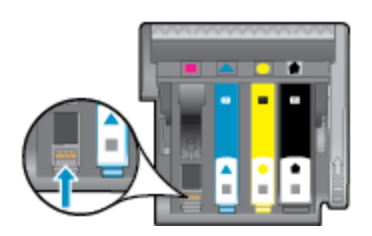

- 7. Folosiți o bucată de vată uscată sau o cârpă care nu lasă scame pentru a șterge contactele.
- 8. Reinstalați cartușul de cerneală.
- 9. Închideți ușa de acces și verificați dacă mesajul de eroare a dispărut.
- **10.** Dacă primiți în continuare mesajul de eroare, opriți produsul și porniți-l din nou.

🛃 Faceți clic aici pentru a vă conecta și a obține mai multe informații.

## Cartuşe de configurare

La prima configurare a imprimantei, trebuie să instalați cartușele livrate în cutie împreună cu imprimanta. Aceste cartușe au eticheta SETUP (CONFIGURARE) și vor calibra imprimanta înainte de prima activitate de imprimare.

Dacă nu veți instala cartuşele SETUP (CONFIGURARE) la configurarea inițială a produsului, vor exista erori. Dacă ați instalat cartuşe obișnuite, scoateți-le și instalați cartuşele SETUP (CONFIGURARE) pentru a finaliza configurarea imprimantei. După finalizarea configurării imprimantei, imprimanta poate utiliza cartuşe obișnuite.

Avertisment Nu deschideți sau nu scoateți capacele cartuşelor înainte de a fi gata să le instalați. Prin lăsarea capacelor pe cartuşe se reduce evaporarea cernelii. Dacă este necesar, puteți utiliza capacele portocalii de la cartuşele SETUP.

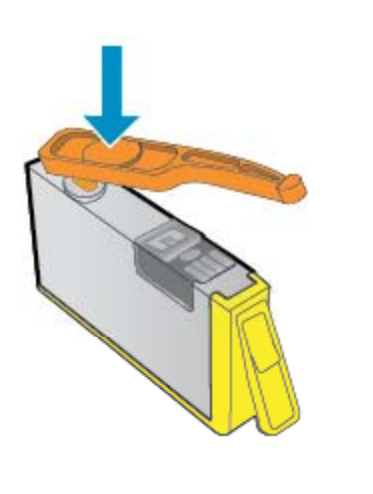

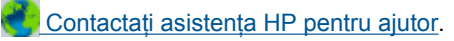

## Cartuş furnizat pentru upgrade

#### Încercați ca imprimanta să recunoască cartuşul furnizat pentru upgrade

- 1. Scoateți cartușul furnizat pentru upgrade.
- 2. Introduceți în car cartuşul original.
- 3. Închideți ușa de acces și așteptați oprirea carului.
- 4. Scoateți cartușul original, apoi înlocuiți-l cu cartușul furnizat pentru upgrade.
- 5. Închideți ușa de acces și așteptați oprirea carului.

Dacă primiți în continuare un mesaj de eroare referitor la o problemă cu upgrade-ul furnizat, contactați asistența HP.

Contactați asistența HP pentru ajutor.

## Cartuşe de generație mai veche

Va trebui să utilizați o versiune mai nouă a acestui cartuş. În majoritatea cazurilor puteți identifica o versiune mai nouă a cartuşului consultând exteriorul ambalajului cartuşului și găsind data de "terminare a garanției".

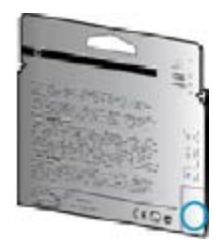

Dacă scrie "v1" la câteva spații în dreapta datei, atunci cartușul este versiunea mai nou, actualizată.

Contactați asistența HP pentru ajutor.

## Rețea

- Învățați cum să descoperiți setările de securitate a rețelei. <u>Faceți clic aici pentru a vă conecta la internet</u> pentru mai multe informații.
- Învăţaţi despre Utilitarul de Diagnostic al Reţelei şi alte sfaturi pentru depanare. <u>Faceţi clic aici pentru a vă</u> <u>conecta la internet pentru mai multe informaţii.</u>
- Învățați cum să treceți de la conexiunea USB la o conexiune wireless. <u>Faceți clic aici pentru a vă conecta la</u> <u>internet pentru mai multe informații.</u>
- Învăţaţi cum să lucraţi cu programele firewall şi anti-virus la instalarea imprimantei. <u>Faceţi clic aici pentru a</u> vă conecta la internet pentru mai multe informaţii.

## Asistență HP

- Înregistrați produsul
- Procesul de asistență
- Asistență HP prin telefon
- Opțiuni suplimentare de garanție

### Înregistrați produsul

Rezervând doar câteva minute pentru a înregistra, vă puteți bucura de service mai rapid, asistență mai eficientă și mesaje de alertă despre asistența pentru produs. Dacă nu ați înregistrat imprimanta în timp ce instalați software-ul, o puteți înregistra acum la <u>http://www.register.hp.com</u>.

### Procesul de asistență

#### Dacă aveți o problemă, procedați după cum urmează:

- 1. Verificați documentația livrată împreună cu produsul.
- 2. Vizitați situl Web pentru asistență HP interactivă la <u>www.hp.com/support</u>. Asistența HP online este disponibile pentru toți clienții HP. Acest site reprezintă cea mai rapidă sursă de informații de ultimă oră despre produse şi asistență profesională şi include următoarele caracteristici:
  - Acces rapid la specialişti calificaţi în asistenţă online
  - Actualizări de software şi drivere pentru produs
  - Informații importante despre produs și instrucțiuni de depanare pentru problemele curente
  - Actualizări ale produselor, alerte de asistență și buletine de știri HP, disponibile din momentul înregistrării produsului
- 3. Apelați serviciul Asistență HP. Opțiunile și disponibilitatea pentru suport tehnic diferă în funcție de produs, țară/regiune și limbă.

### Asistență HP prin telefon

Opțiunile de asistență telefonică și disponibilitatea pentru suport tehnic diferă în funcție de produs, țară/regiune și limbă.

Această secțiune cuprinde următoarele subiecte:

- Perioada de asistență prin telefon
- <u>Contactarea prin telefon</u>
- <u>Numere de telefon pentru asistenţă</u>
- <u>După perioada de asistență telefonică</u>

#### Perioada de asistență prin telefon

Se acordă un an de asistență telefonică în America de Nord, Asia-Pacific și America Latină (inclusiv Mexic). Pentru a afla durata asistenței telefonice gratuite în Europa, Orientul Mijlociu și Africa, consultați <u>www.hp.com/</u> <u>support</u>. Se aplică tarifele standard ale companiei telefonice.

#### Contactarea prin telefon

Apelați la Asistența HP când vă aflați în fața computerului și a produsului. Fiți pregătit pentru a furniza următoarele informații:

- Numele produsului (situat pe panoul frontal al produsului, precum HP Deskjet 3520, HP Deskjet Ink Advantage 3525)
- Codul produsului (situat în interiorul uşii de acces la cartuşe)

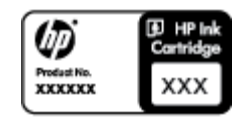

- Numărul serial (înscris pe spatele sau în partea de jos a produsului)
- Mesajele afişate atunci când survine problema
- Răspunsuri la aceste întrebări:
  - Problema a survenit și anterior?
  - O puteți reproduce?
  - Ați adăugat software sau hardware nou în perioada în care a apărut problema?
  - S-a mai întâmplat altceva înainte de a apărea această situație (un fulger, produsul a fost deplasat, etc.)?

#### Numere de telefon pentru asistență

Pentru cea mai des utilizată listă de numere de telefon pentru asistență HP şi costurile tuturor apelurilor, consultați <u>www.hp.com/support</u>.

#### După perioada de asistență telefonică

După perioada de asistență telefonică, asistența va fi furnizată de HP la costuri suplimentare. Puteți găsi asistență disponibilă și pe site-ul Web de asistență online al HP: <u>www.hp.com/support</u>. Pentru informații suplimentare despre opțiunile de asistență, contactați distribuitorul HP local sau sunați la numărul de telefon pentru asistență corespunzător țării/regiunii dvs.

### Opțiuni suplimentare de garanție

Sunt disponibile și planuri de service extinse pentru HP e-All-in-One, la costuri suplimentare. Vizitați <u>www.hp.com/support</u>, selectați țara/regiunea și limba, apoi explorați zona de servicii și garanție pentru informații despre planurile de servicii extinse. Capitol 9

# 10 Informații tehnice

Această secțiune conține specificații tehnice și reglementări internaționale pentru echipamentul HP e-All-in-One.

Pentru specificații suplimentare, consultați documentația imprimată livrată împreună cu echipamentul HP e-All-in-One.

Această secțiune cuprinde următoarele subiecte:

- <u>Notă</u>
- Informații despre chip-ul cartuşului
- <u>Specificații</u>
- Programul de protectie a mediului
- Notificări despre reglementări

### Notă

#### Notificări ale Hewlett-Packard Company

Informațiile conținute în acest document se pot modifica fără notificări prealabile.

Toate drepturile rezervate. Reproducerea, adaptarea sau traducerea acestui material fără permisiunea prealabilă, obținută în scris de la Hewlett-Packard sunt interzise, cu excepția situațiilor permise de legisloția privind drepturile de autor. Singurele garanții pentru produsele și serviciile HP sunt cele stabilite în declarațiile exprese de garanție care însoțesc aceste produse și servicii. Nici o prevedere din prezentul document nu poate în interpretată drept garanție suplimentară. Compania HP nu este responsabilă pentru nici o omisiune sau eroare tehnică sau editorială din prezentul document.

© 2011 Hewlett-Packard Development Company, L.P.

Microsoft, Windows, Windows XP și Windows Vista sunt mărci comerciale înregistrate în S.U.A. ale companiei Microsoft Corporation.

Windows 7 este fie o marcă comercială înregistrată, fie o marcă comercială a companiei Microsoft Corporation în Statele Unite şi/sau în alte tări/regiuni.

Intel și Pentium sunt mărci comerciale sau mărci comerciale înregistrate ale companiei Intel Corporation sau ale filialelor sale în Statele Unite și în alte țări/regiuni.

Adobe® este marcă comercială Adobe Systems Incorporated.

### Informații despre chip-ul cartuşului

Cartuşele HP folosite cu acest produs conțin un chip de memorie care vă asistă în operarea produsului. În plus, acest chip de memorie colectează un set limitat de informații despre utilizarea produsului, printre care se pot număra următoarele: data când a fost instalat prima dată cartuşul, data când a fost utilizat ultima dată cartuşul, numărul de pagini imprimate folosind cartuşul, acoperirea de pagini, modurile de imprimare folosite, orice erori de imprimare care au apărut şi modelul produsului. Aceste informații ajută HP să conceapă produse viitoare pentru a satisface nevoile de imprimare ale clienților noștri.

Datele colectate din chipul de memorie al cartuşului nu conțin informații care pot fi folosite pentru a identifica un client sau un utilizator al cartuşului sau al produsului.

HP colectează un eşantion din chip-urile de memorie din cartuşurile returnate în cadrul programului de reciclare și returnare HP (Partenerii planetei HP: <u>www.hp.com/hpinfo/globalcitizenship/environment/recycle/</u>). Chip-urile de memorie din acest eşantion sunt citite și studiate pentru a îmbunătăți viitoarele produse HP. Partenerii HP care asistă la reciclarea acestui cartuş pot avea acces la aceste date.

Orice terț care se află în posesia cartuşului poate avea acces la informațiile anonime de pe chip-ul de memorie. Dacă preferați să nu permiteți accesul la aceste informații, puteți face chip-ul inoperabil. Totuşi, după ce faceți chip-ul de memorie inoperabil, cartuşul nu poate fi folosit într-un produs HP.

Dacă vă preocupă furnizarea acestor informații anonime, puteți face aceste informații inaccesibile dezactivând capacitatea chip-ului de a colecta informațiile de utilizare a produsului.

#### Pentru a dezactiva funcția informațiilor de utilizare

- 1. Din ecranul de reședință al afișajului imprimantei, selectați Setări.
  - Notă Ecranul de început afişează Copy (Copiere), Scan (Scanare) şi Quick Forms (Formulare rapide). Dacă nu vizualizați aceste opțiuni, apăsați pe butonul Back (Înapoi) până la vizualizarea opțiunilor.
- 2. Din meniul Setări, selectați Preferințe.
- 3. Selectați Informații cip cartuş. Puteți să activați sau să dezactivați funcția de informații privind utilizarea.
- Notă Puteți continua să folosiți cartuşul în produsul HP dacă dezactivați capacitatea chip-ului de memorie de a colecta informații despre utilizarea produsului.

### Specificații

În această secțiune, sunt furnizate specificațiile tehnice pentru echipamentul HP e-All-in-One. Pentru mai multe specificații despre produs, consultați Fişa de date a produsului la <u>www.hp.com/support</u>.

Această secțiune cuprinde următoarele subiecte:

- <u>Cerințe de sistem</u>
- Specificații privind mediul
- <u>Capacitatea de intrare a tăvii pentru hârtie</u>
- Capacitatea de ieşire a tăvii pentru hârtie
- Dimensiune hârtie
- Greutăți ale hârtiei
- Specificații pentru imprimare
- Specificații pentru copiere
- Specificații de scanare
- Rezoluția de imprimare
- Specificații de alimentare
- Randament cartuşe
- Informații despre acustică

#### Cerințe de sistem

Pentru informații despre versiunile ulterioare de sisteme de operare și asistență, vizitați site-ul Web de asistență online HP la <u>www.hp.com/support</u>.

#### Specificații privind mediul

- Interval de temperatură de funcționare recomandat: de la 15° la 32 °C (de la 59° la 90 °F)
- Interval de temperatură de funcționare permis: de la 5º la 40 °C (de la 41º la 104 °F)
- Umiditate: între 15% și 80% RH fără condensare; Punct de temperatură maximă 28 °C
- Interval de temperatură în afara funcționării (depozitare): între –40 °C şi 60 °C (între –40 °F şi 140 °F)
- În prezența unor câmpuri electromagnetice puternice, semnalul de ieșire al echipamentului HP e-All-in-One poate fi ușor perturbat
- HP recomandă utilizarea unui cablu USB de maximum 3 m lungime pentru a minimiza zgomotul indus de eventualele câmpuri electromagnetice puternice

#### Capacitatea de intrare a tăvii pentru hârtie

Foi de hârtie simplă (80 g/m² [20 lv]): Maximum 50

Plicuri: Maximum 5

Cartele index: Maximum 20

Coli de hârtie foto: Maximum 20

#### Capacitatea de ieşire a tăvii pentru hârtie

Foi de hârtie simplă (80 g/m² [20 lv]): Maximum 20

Plicuri: Maximum 5

Cartele index: Maximum 10

Coli de hârtie foto: Maximum 10

#### Dimensiune hârtie

Pentru o listă completă a dimensiunilor acceptate pentru suporturi de imprimare, consultați software-ul imprimantei.

#### Greutăți ale hârtiei

Hârtie simplă: 64 - 90 g/m² (16 - 24 livre)

Plicuri: 75 - 90 g/m<sup>2</sup> (20 - 24 livre)

Cărți poștale: Până la 200 g/m² (maximum 110 livre pentru index)

Hârtie foto: Până la 280 g/m² (75 livre)

#### Specificații pentru imprimare

- Vitezele de tipărire diferă în conformitate cu complexitatea documentului
- Metodă: jet de cerneală termică trimis la solicitare
- Limbaj: PCL3 GUI

#### Specificații pentru copiere

- Procesare digitală a imaginilor
- Vitezele de copiere variază în funcție de model şi de complexitatea documentului
- Rezoluție: până la 600 dpi

#### Specificații de scanare

- Rezoluție optică: până la 1200 dpi
- Rezoluție hardware: până la 1200 x 2400 dpi
- Rezoluție îmbunătățită: până la 2400 x 2400 dpi
- Profunzime culoare: Color pe 24de biți, tonuri de gri (256 de niveluri de gri) pe 8 biți
- Dimensiune maximă de scanare de pe geamul-suport: 21,6 x 29,7 cm
- Tipuri de fişier acceptate: BMP, JPEG, PNG, TIFF, PDF
- Versiune TWAIN: 1.9

#### Rezoluția de imprimare

#### Mod Schiță

- Intrare culoare/redare negru: 300 x 300dpi
- leşire (Negru/Color): Automatic (Automat)

#### Mod Normal

- Intrare culoare/redare negru: 600 x 300dpi
- Ieşire (Negru/Color): Automatic (Automat)

#### Mod simplu optim

- Intrare culoare/redare negru: 600 x 600dpi
- leşire: 600 x 1200dpi (Negru), Automat (Color)

#### Mod foto optim

- Intrare culoare/redare negru: 600 x 600dpi
- leşire (Negru/Color): Automatic (Automat)

#### Mod DPI max

- Intrare culoare/redare negru: 1200 x 1200dpi
- Ieşire: Automat (Negru), dpi optimizat 4800 x 1200 (Color)

#### Specificații de alimentare

#### CQ191-60017

- Tensiune de intrare: 100-240 V c.a. (+/- 10%)
- Frecvență de intrare: 50/60 Hz (+/- 3 Hz)

#### CQ191-60018

- Tensiune de intrare: 200-240 V c.a. (+/- 10%)
- Frecvență de intrare: 50/60 Hz (+/- 3 Hz)

Notă Nu se va utiliza decât cu cablul de alimentare furnizat de HP.

#### Randament cartuşe

Vizitați <u>www.hp.com/go/learnaboutsupplies</u> pentru informații suplimentare despre randamentele estimate ale cartuşelor.

#### Informații despre acustică

Dacă aveți acces la Internet, puteți obține informații acustice de pe situl Web HP: Vizitați: www.hp.com/support.

### Programul de protecție a mediului

Compania Hewlett-Packard este hotărâtă să furnizeze produse de calitate în contextul protecției mediului. La proiectarea acestui produs s-a ținut cont de reciclare. Numărul materialelor a fost redus la minimum, asigurânduse în același timp o funcționalitate și o fiabilitate corespunzătoare. Au fost proiectate materiale cu aspecte diferite care pot fi separate cu uşurință. Dispozitivele de fixare și celelalte conexiuni sunt uşor de găsit, de accesat și de demontat utilizând instrumente obișnuite. Componentele prioritare au fost proiectate pentru acces rapid în cazul demontării și reparării.

Pentru informații suplimentare, vizitați site-ul HP despre preocuparea față de mediu:

www.hp.com/hpinfo/globalcitizenship/environment/index.html.

Această secțiune cuprinde următoarele subiecte:

- Sfaturi ecologice
- Hârtie utilizată
- Materiale plastice
- <u>Specificații privind siguranța materialelor</u>
- Programul de reciclare
- Programul de reciclare a consumabilelor HP Inkjet
- <u>Consum energie</u>
- Modul Repaus
- Disposal of waste equipment by users in private households in the European Union
- Substanțe chimice
- <u>Restricția privind substanțele periculoase (Ucraina)</u>
- Battery disposal in the Netherlands
- Battery disposal in Taiwan
- Notificare pentru California privind materialele cu perclorat
- EU battery directive

#### Sfaturi ecologice

HP este angajat în asistarea clienților pentru a-și reduce impactul asupra mediului. HP a furnizat sfaturile ecologice de mai jos pentru a vă ajuta să vă concentrați asupra modurilor de a evalua și reduce impactul opțiunilor de imprimare pe care le faceți. Pe lângă caracteristicile specifice ale acestui produs, vizitați site-ul web de soluții ecologice HP pentru mai multe informații despre inițiativele în privința protecției mediului ale HP.

www.hp.com/hpinfo/globalcitizenship/environment/

#### Hârtie utilizată

Acest produs permite utilizarea de hârtie reciclată, în conformitate cu DIN 19309 și EN 12281:2002.

#### **Materiale plastice**

Componentele din plastic care depăşesc 25 grame sunt marcate în conformitate cu standardele internaționale care impun identificarea materialelor plastice în scopul reciclării, la sfârșitul perioadei de exploatare a produsului.

#### Specificații privind siguranța materialelor

Documentele cu informații privind siguranța materialelor (MSDS) pot fi obținute de pe site-ul Web HP:

www.hp.com/go/msds

#### Programul de reciclare

HP oferă un număr din ce în ce mai mare de programe de returnare a produselor și de reciclare în multe țări/ regiuni și are parteneri care dețin unele dintre cele mai mari centre de reciclare a produselor electronice în toată lumea. HP conservă resursele revânzând unele dintre cele mai populare produse ale sale. Pentru informații suplimentare despre reciclarea produselor HP, vizitați:

www.hp.com/hpinfo/globalcitizenship/environment/recycle/

#### Programul de reciclare a consumabilelor HP Inkjet

HP este dedicat protecției mediului. Programul HP de reciclare a consumabilelor inkjet este disponibil în numeroase țări/regiuni și vă permite să reciclați gratuit cartușele de imprimare sau de cerneală uzate. Pentru informații suplimentare, vizitați următorul site Web:

www.hp.com/hpinfo/globalcitizenship/environment/recycle/

#### **Consum energie**

Echipamentul Hewlett-Packard de imprimare și prelucrare a imaginilor marcat cu sigla ENERGY STAR® se califică pentru specificațiile ENERGY STAR ale Agenției de Protecția Mediului din SUA pentru echipamente de prelucrare a imaginilor. Semnul următor va apărea pe produsele de prelucrare a imaginii certificate ENERGY STAR:

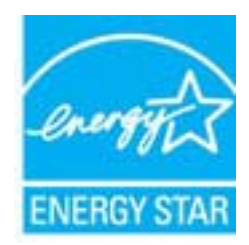

Informații suplimentare despre modelele de produse calificate ENERGY STAR sunt menționate la: <u>www.hp.com/</u> <u>go/energystar</u>

#### **Modul Repaus**

- Consumul de energie este redus în modul Repaus.
- După configurarea inițială a imprimantei, aceasta va intra în modul Repaus după cinci minute de inactivitate.
- Timpul pentru modul Repaus nu poate fi schimbat.

# Disposal of waste equipment by users in private households in the European Union

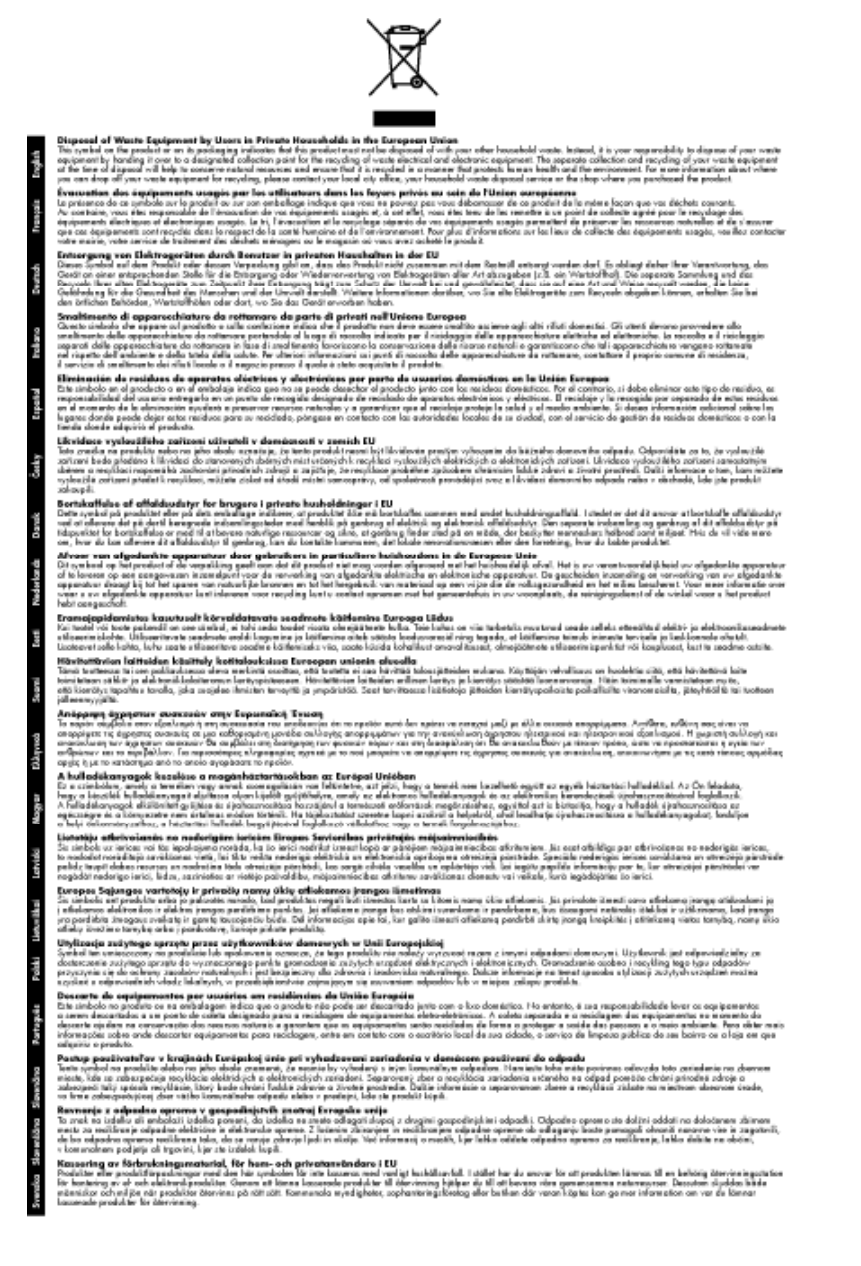

### Substanțe chimice

HP este angajat în a le oferi clienților noștri informații despre substanțele chimice din produsele noastre necesare pentru a respecta cerințele legale precum REACH (*Regulamentul CE Nr. 1907/2006 al Parlamentului European și al Consiliului*). Un raport cu informații despre substanțele chimice pentru acest produs poate fi găsit la: <a href="http://www.hp.com/go/reach">www.hp.com/go/reach</a>.

### Restricția privind substanțele periculoase (Ucraina)

# Технічний регламент щодо обмеження використання небезпечних речовин (Україна)

Обладнання відповідає вимогам Технічного регламенту щодо обмеження використання деяких небезпечних речовин в електричному та електронному обладнанні, затвердженого постановою Кабінету Міністрів України від 3 грудня 2008 № 1057

### **Battery disposal in the Netherlands**

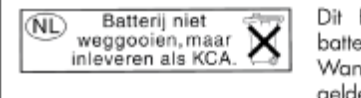

Dit HP Product bevat een lithium-manganese-dioxide batterij. Deze bevindt zich op de hoofdprintplaat. Wanneer deze batterij leeg is, moet deze volgens de geldende regels worden afgevoerd.

### Battery disposal in Taiwan

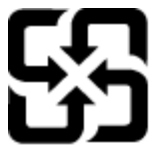

廢電池請回收

Please recycle waste batteries.

### Notificare pentru California privind materialele cu perclorat

### **California Perchlorate Material Notice**

Perchlorate material - special handling may apply. See: http://www.dtsc.ca.gov/hazardouswaste/perchlorate/

This product's real-time clock battery or coin cell battery may contain perchlorate and may require special handling when recycled or disposed of in California.

### **EU battery directive**

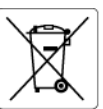

European Union Battery Directive This product contains a battery that is used to maintain data integrity of real time clack or product settings and is designed to last the life of the product. Any attempt to service or replace this battery should be performed by a qualified service technician.

Directive sur les batteries de l'Union Européenne Ce produit contient une batterie qui permet de maintenir l'intégrité des données pour les paramètres du produit ou l'horloge en temps réel et qui a été conçue pour durer aussi longtemps que le produit. Toute tentative de réparation ou de remplacement de cette batterie doit être effectuée par un technicien qualifié.

Batterie-Richtlinie der Europäischen Union Dieses Produkt enthält eine Batterie, die dazu dient, Disess Produkt enhalt eine Batterie, die dazu dient, die Datenintegrität der Echtzeituhr sowie der Produkteinstellungen zu erhalten, und die für die Lebensdauer des Produkts ausreicht. Im Bedarfstall sollte das Instandhalten bzw. Austauschen der Batterie von einem qualifizierten Servicetechniker durchgeführt werd

Direttiva dell'Unione Europea relativa alla raccolta, al trattamento e allo smaltimento di batterie e accumulatori Questo prodotto contiene uno batteria utilizzata per preservare l'integrità dei dati dell'orologio in tempo reale o delle impostazioni del prodott la sua durda si intende pari a quella del prodotto. Eventuali interventi di riparazione o sostituzione della batteria devono essere eseguiti da un teonico dell'assistenza qualificato. odotto e

Directiva sobre baterías de la Unión Europea Este producto contiene una batería que se utiliza para conservar la integridad de los datos del reloj de tiempo real o la configuración del producto y está diseñada para durar toda la vida útil del producto. El mantenimiento o la sustitución de dicha batería deberá realizarla un técnico de montenimiento cualificado anto cua

#### Směrnice Evropské unie pro nakládání s bateriemi

Smernice cvropske onie pro nakladani s boleriemi Tento výrobke obsahuje baterili, která slavší k uchováni správných dat hodin reálného času nebo nastavení výrobku. Baterie je navržena tak, aby vydržela celou životnost výrobku. Jakýkoliv pokus o opravu nebo výměnu baterie by měl provést kvalifikovaný servisní technik.

#### EU's batteridirektiv

Produktet indeholder et batteri, som bruges til at vedligeholde dataintegriteten for realtidsur-eller produktindstillinger og er beregnet til at holde i hele produktets levetid. Service på batteriet eller udskiftning bør foretages af en uddannet servicetekniker.

Richtlijn batterijen voor de Europese Unie Dit product bevat een batterij die wordt gebruikt voor een juiste tijdsaanduiding van de klok en het behaud van de productinstellingen. Bovendien is deze ontworpen om gedurende de levensduur van het product mee te gaan. Het onderhoud of de vervanging van deze batterij moet door een gekwaliticeerde onderhoudstechnicus worden uitgevoerd.

#### Euroopa Liidu aku direktiiv

Toode sisaldab akut, mida kasutatakse reaalaja kella andmeühtsuse või toote sätete säilitamiseks. Aku on valmistatud kestma terve toote kasutusaja Akut tohib hooldada või vahetada ainult kvalifitseeritud hooldustehnik.

Euroopan unionin paristodirektiivi Tämä laite sisältää pariston, jota käytetään reaaliaikaisen kellon tietojen ja laitteen asetusten säilyttämiseen. Pariston on suunniteltu kestävän laitteen koko käyttöiän ajan. Pariston mahdollinen korjaus toi vaihto on jätettävä pätevän huoltohenkilön tehtäväksi.

Οδηγία της Ευρωπαϊκής Ένωσης για τις ηλεκτρικές στήλες Αυτό το προϊόν περίλαμβάνει μια μπαταρία, η οποία χρησιμοποιείται για τη διατήρηση της ακεραιότητας των δεδομένων ρολογιού πραγματικ χρόνου ή των μυβμίσεων προϊόντος και έχαι σχεδιαστεί είται ώστε να διαρκέσει όσο και το προϊόν. Τυχόν απόπειρες επιδιόρθωσης ή αντικατάς αυτής της μπαταρίας θα πρέπει να πραγματοποιούνται από κατάλληλα εκπαιδευμένο τεχνικό.

Az Európai unió telepek és akkumulátorok direktívája A termék tartalmaz egy elemet, melynek feladata az, hagy biztosítsa a valós idejű óra vagy a termék beállításainak adatintegritását. Az elem úgy van tervezve, hogy végig kitartson a termék használata során. Az elem bármilyen javítását vagy cseréjét csak képzett szakember végezheti el.

Eiropas Savienības Bateriju direktīva Produktam ir baterija, ko izmanto redā laika pulksteņa vai produkta iestatījumu datu integritātes saglabašanai, un tā ir paredzēta visam produkta dzīves cildam. Jebkura apkope vai baterijas nomaiņa ir jāveic atbilstoti kvalificētam darbiniekam.

Europos Sąjungos baterijų ir akumuliatorių direktyva Šiame gaminyje yra baterija, kuri naudojama, kad būtų galima prižūrėti realaus laiko laikrodžio veikimą arba gaminio nuostatas; ji skirta veikti visą gaminio kesploatavimo laiką. Bet kokius šiso baterijos aptarnavimo arba keitimo darbus turi atlikti kvalifikuotas aptarnavimo technikas.

#### Dyrektywa Unii Europejskiej w sprawie baterii i akumulatorów

Produkt zawiera baterie wykazystywaną do zachowania integralności danych zegara czasu rzeczywistego lub ustawień produktu, która podtrzymuje działanie produktu. Przegląd lub wymiana baterii powinny być wykonywane wyłącznie przez uprawnionego technika serwisu.

Diretiva sobre baterias da União Européia Este produto contêm uma bateria que é usada para manter a integridade dos dados do relógio em tempo real ou das configurações do produto e é projetada para ter a mesma duração que este. Gualquer tentativa de consertar ou substituir essa bateria deve ser realizada por um técnico qualificado.

Smernica Európskej únie pre zaobchádzanie s batériami Tento výrobok obsohuje batériu, ktorá slúži na uchovanie správnych údajov hodín reálneho času alebo nastavení výrobku. Batéria je skonštruov tak, aby vydržala celú životnosť výrobku. Akýkoľvek pokus o opravu alebo výmenu batérie by mal vykonať kvalifikovaný servisný technik.

#### Direktiva Evropske unije o baterijah in akumulatorjih

realnem času ali nastavitev izdelka v celotni življenjski dobi izdelka. Kakršno koli V tem izdelku je baterija, ki zagotavlja natančnost podatkov ure v real popravilo ali zamenjavo te baterije lahko izvede le pooblaščeni tehnik

#### EU:s batteridirektiv

EUS Datteriairektiv Produktein inshellare ett batteri som används för att upprätihålla data i realtidsklackan och produktinställningarna. Batteriet ska räcka produktens hela livslängd. Endast kvalificerade servicetekniker får utföra service på batteriet och byta ut det.

#### Директива за батерии на Европейския съюз

Този продукт съдържа батерия, която се използва за поддържане на целостта на данните на часовника в реално време или настройките за продукта, създадена на издържи през целия живот на продукта. Сервизът или замяната на батерията трябва да се извършва от квалифициран

#### Directiva Uniunii Europene referitoare la baterii

Arest produ contro bategine retento de la bateri Acest produ contro o bateria care este utilizato pentru a menține integritatea datelor ceasului de timp real sau setărilor produsului și care este protectată să funcționeze pe întreaga durată de viață a produsului. Orice lucrare de service sau de înlocuire a acestei baterii trebuie efectuată de un tehnician de service calificat.

### Notificări despre reglementări

Echipamentul HP e-All-in-One îndeplinește cerintele pentru produse impuse de agențiile de reglementare din tara/regiunea dvs.

Această secțiune cuprinde următoarele subiecte:

- Numărul de identificare a modelului în nomenclator
- FCC statement
- Notice to users in Korea
- VCCI (Class B) compliance statement for users in Japan
- Notice to users in Japan about the power cord
- Notă de reglementare pentru Uniunea Europeană
- Noise emission statement for Germany
- Notice to users in Germany
- Declarații de reglementare a rețelelor fără fir

#### Numărul de identificare a modelului în nomenclator

Pentru identificarea impusă de agențiile de reglementare, produsul dvs. are asociat un număr de model reglementat. Numărul de model reglementat pentru produsul dvs. este SNPRH-1102. Acest număr de model reglementat nu trebuie confundat cu numele de marketing (Imprimantă HP Deskjet 3520 e-All-in-One etc.) sau cu codurile de produse (CX052A etc.).

#### **FCC statement**

#### **FCC** statement

The United States Federal Communications Commission (in 47 CFR 15.105) has specified that the following notice be brought to the attention of users of this product.

This equipment has been tested and found to comply with the limits for a Class B digital device, pursuant to Part 15 of the FCC Rules. These limits are designed to provide reasonable protection against harmful interference in a residential installation. This equipment generates, uses and can radiate radio frequency energy and, if not installed and used in accordance with the instructions, may cause harmful interference to radio communications. However, there is no guarantee that interference will not occur in a particular installation. If this equipment does cause harmful interference to radio or television reception, which can be determined by turning the equipment off and on, the user is encouraged to try to correct the interference by one or more of the following measures:

- · Reorient the receiving antenna.
- · Increase the separation between the equipment and the receiver.
- Connect the equipment into an outlet on a circuit different from that to which the receiver is connected.
- · Consult the dealer or an experienced radio/TV technician for help.
- For further information, contact:

Manager of Corporate Product Regulations Hewlett-Packard Company 3000 Hanover Street Palo Alto, Ca 94304 (650) 857-1501

Modifications (part 15.21)

The FCC requires the user to be notified that any changes or modifications made to this device that are not expressly approved by HP may void the user's authority to operate the equipment.

This device complies with Part 15 of the FCC Rules. Operation is subject to the following two conditions: (1) this device may not cause harmful interference, and (2) this device must accept any interference received, including interference that may cause undesired operation.

#### Notice to users in Korea

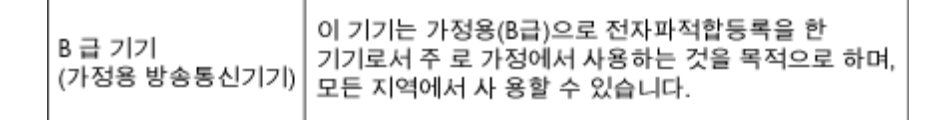

### VCCI (Class B) compliance statement for users in Japan

```
この装置は、クラスB情報技術装置です。この装置は、家庭環境で使用することを目的として
いますが、この装置がラジオやテレビジョン受信機に近接して使用されると、受信障害を引き
起こすことがあります。取扱説明書に従って正しい取り扱いをして下さい。
```

VCCI-B

### Notice to users in Japan about the power cord

```
製品には、同梱された電源コードをお使い下さい。
同梱された電源コードは、他の製品では使用出来ません。
```

#### Notă de reglementare pentru Uniunea Europeană

Produsele care poartă marcajul CE sunt conforme cu următoarele directive UE:

- Directiva pentru Joasă Tensiune 2006/95/EC
- Directiva EMC 2004/108/EC
- Directiva Ecodesign 2009/125/CE, unde este în vigoare

Conformitatea CE este validă numai dacă este alimentat cu adaptorul c.a. corect, cu marcaj CE, furnizat de HP.

Dacă acest produs are funcționalitatea de telecomunicație, el este, de asemenea, conform cu cerințele esențiale ale următoarei directive UE:

Directiva R&TTE 1999/5/EC

Conformitatea cu aceste directive implică conformitatea cu standardele europene armonizate (Normele europene) aplicabile, care sunt listate în Declarația de conformitate UE emisă de HP pentru acest produs sau pentru această familie de produse și disponibilă (numai în engleză) fie în documentația produsului, fie pe următorul site Web: www.hp.com/go/certificates (tastati numărul produsului în câmpul de căutare).

Conformitatea este indicată de unul din următoarele marcaje pentru conformitate plasat pe produs:

| CE  | Pentru produsele fără funcționalitate de<br>telecomunicare și pentru produsele de<br>telecomunicații armonizate UE, precum produse<br>Bluetooth® din clasa de putere sub 10 mW. |
|-----|----------------------------------------------------------------------------------------------------|
| CEO | Pentru produsele de telecomunicații<br>nearmonizate UE (Dacă este cazul, un număr din<br>patru cifre corespunzător organismului notificat<br>este inserat între CE și !).       |

Consultați eticheta referitoare la reglementări prevăzută pe produs.

Funcționalitatea de telecomunicație de pe acest produs poate fi utilizată în următoarele țări UE şi EFTA: Austria, Belgia, Bulgaria, Cipru, Republica Cehă, Danemarca, Estonia, Finlanda, Franța, Germania, Grecia, Ungaria, Islanda, Irlanda, Italia, Letonia, Liechtenstein, Lituania, Luxemburg, Malta, Olanda, Norvegia, Polonia, Portugalia, România, Republica Slovacă, Slovenia, Spania, Suedia, Elveția și Marea Britanie.

Conectorul pentru telefon (nedisponibil pentru toate produsele) este destinat conectării la rețele de telefonie analogice.

#### Produse cu dispozitive LAN

 Este posibil ca în unele țări să existe obligații specifice sau impuneri speciale legate de funcționarea rețelelor LAN fără fir, precum utilizarea exclusivă în interior sau restricții pentru canalele disponibile. Asigurați-vă că setările specifice țării pentru rețele fără fir sunt corecte.

#### Franța

 Pentru funcționarea acestui produs în rețele LAN fără fir de 2,4 GHz, se aplică anumite restricții: Acest echipament poate fi utilizat în interior pentru întreaga bandă de frecvență 2400 - 2483,5 MHz (canalele 1 -13). Pentru utilizarea în exterior, poate fi utilizată numai banda de frecvență 2400 - 2454 MHz (canalele 1 -7). Pentru cele mai recente reglementări, consultați <u>www.arcep.fr</u>.

Punctul de contact pentru aspecte legate de reglementări este:

Hewlett-Packard GmbH, Dept./MS: HQ-TRE, Herrenberger Strasse 140, 71034 Boeblingen, GERMANIA

#### Noise emission statement for Germany

#### Geräuschemission

LpA < 70 dB am Arbeitsplatz im Normalbetrieb nach DIN 45635 T. 19

#### Notice to users in Germany

### GS-Erklärung (Deutschland)

Das Gerät ist nicht für die Benutzung im unmittelbaren Gesichtsfeld am Bildschirmarbeitsplatz vorgesehen. Um störende Reflexionen am Bildschirmarbeitsplatz zu vermeiden, darf dieses Produkt nicht im unmittelbaren Gesichtsfeld platziert werden.

#### Declarații de reglementare a rețelelor fără fir

Această secțiune cuprinde următoarele informații de reglementare referitoare la produsele wireless:

- Exposure to radio frequency radiation
- Notice to users in Brazil
- Notice to users in Canada
- Notice to users in Taiwan

#### Exposure to radio frequency radiation

#### Exposure to radio frequency radiation

**Caution** The radiated output power of this device is far below the FCC radio frequency exposure limits. Nevertheless, the device shall be used in such a manner that the potential for human contact during normal operation is minimized. This product and any attached external antenna, if supported, shall be placed in such a manner to minimize the potential for human contact during normal operation. In order to avoid the possibility of exceeding the FCC radio frequency exposure limits, human proximity to the antenna shall not be less than 20 cm (8 inches) during normal operation.

#### Notice to users in Brazil

#### Aviso aos usuários no Brasil

Este equipamento opera em caráter secundário, isto é, não tem direito à proteção contra interferência prejudicial, mesmo de estações do mesmo tipo, e não pode causar interferência a sistemas operando em caráter primário. (Res.ANATEL 282/2001).

#### Notice to users in Canada

#### Notice to users in Canada/Note à l'attention des utilisateurs canadiens

For Indoor Use. This digital apparatus does not exceed the Class B limits for radio noise emissions from the digital apparatus set out in the Radio Interference Regulations of the Canadian Department of Communications. The internal wireless radio complies with RSS 210 and RSS GEN of Industry Canada.

Under Industry Canada regulations, this radio transmitter may only operate using an antenna of a type and maximum (or lesser) gain approved for the transmitter by Industry Canada. To reduce potential radio interference to other users, the antenna type and its gain should be so chosen that the equivalent isotropically radiated power (e.i.r.p.) is not more than that necessary for successful communication.

This device complies with Industry Canada licence-exempt RSS standard(s). Operation is subject to the following two conditions: (1) this device may not cause interference, and (2) this device must accept any interference, including interference that may cause undesired operation of the device.

Utiliser à l'intérieur. Le présent appareil numérique n'émet pas de bruit radioélectrique dépassant les limites applicables aux appareils numériques de la classe B prescrites dans le Règlement sur le brouillage radioélectrique édicté par le ministère des Communications du Canada. Le composant RF interne est conforme a la norme RSS-210 and RSS GEN d'Industrie Canada.

Conformément au Règlement d'Industrie Canada, cet émetteur radioélectrique ne peut fonctionner qu'avec une antenne d'un type et d'un gain maximum (ou moindre) approuvé par Industrie Canada. Afin de réduire le brouillage radioélectrique potentiel pour d'autres utilisateurs, le type d'antenne et son gain doivent être choisis de manière à ce que la puissance isotrope rayonnée équivalente (p.i.r.e.) ne dépasse pas celle nécessaire à une communication réussie.

Cet appareil est conforme aux normes RSS exemptes de licence d'Industrie Canada. Son fonctionnement dépend des deux conditions suivantes : (1) cet appareil ne doit pas provoquer d'interférences nuisibles et (2) doit accepter toutes interférences reçues, y compris des interférences pouvant provoquer un fonctionnement non souhaité de l'appareil.

#### Notice to users in Taiwan

#### 低功率電波輻射性電機管理辦法

#### 第十二條

經型式認證合格之低功率射頻電機,非經許可,公司、商號或使用者均不得擅自變更頻 率、加大功率或變更設計之特性及功能。

#### 第十四條

低功率射頻電機之使用不得影響飛航安全及干擾合法通信;經發現有干擾現象時,應立 即停用,並改善至無干擾時方得繼續使用。

前項合法通信,指依電信法規定作業之無線電通信。低功率射頻電機須忍受合法通信或 工業、科學及醫藥用電波輻射性電機設備之干擾。

# Index

#### Α

asistență clienți garanție 49 asistență prin telefon 48

#### В

butoane, panou de control 6

#### С

card interfață 33, 34 cerințe de sistem 52 copiere specificații 53

#### D

după perioada de asistență tehnică 49

#### G

garanție 49

#### Н

hârtie tipuri recomandate 17

#### 

imprimare specificații 53 informații privind reglementările declarații de reglementare privind rețelele fără fir 61 informații tehnice cerințe de sistem 52 specificații de scanare 53 specificații pentru copiere 53 specificații pentru imprimare 53 specificații privind mediul 52

#### Μ

mediu Programul de protecție a mediului 54 specificații privind mediul 52

#### Ν

notificări despre reglementări 58

#### Ρ

panoul de control butoane 6 caracteristici 6 perioada de asistență prin telefon perioada de asistență 49 procesul de asistență 48

#### R

reciclare

cartuşe de cerneală 55 reglementări număr de identificare a modelului în nomenclator 59 rețea card interfață 33, 34

### S

scanare specificații de scanare 53